## **SAP Procedures for Checking Cost Centres**

This is useful for generally checking cost centres set up by the Master Data team, to ensure that fields are as expected.

## 1. Access "Display Cost Centres" – KS13

## 2. Check cost centres

|          |                                                                                                    |                                                                                                    | 🖻 Set Controlli                                                                                                    | ng A                                                                               | rea                                                                                            |                                                                                                    |                                                                                                    |                                                                                                    |                                                                                                    |                                                                                                    | $\times$                                                                                                    |               |                                                                                                    |                                                                                                    |                                                                                                    |
|----------|----------------------------------------------------------------------------------------------------|----------------------------------------------------------------------------------------------------|----------------------------------------------------------------------------------------------------|------------------------------------------------------------------------------------|------------------------------------------------------------------------------------------------|----------------------------------------------------------------------------------------------------|----------------------------------------------------------------------------------------------------|----------------------------------------------------------------------------------------------------|----------------------------------------------------------------------------------------------------|----------------------------------------------------------------------------------------------------|----------------------------------------------------------------------------------------------------|---------------|----------------------------------------------------------------------------------------------------|----------------------------------------------------------------------------------------------------|----------------------------------------------------------------------------------------------------|
|          |                                                                                                    |                                                                                                    | Controlling Are                                                                                                    | а                                                                                  |                                                                                                |                                                                                                    | 1000                                                                                                    | 0                                                                                                    |                                                                                                    | 1. Al                                                                                                    | ways e                                                                                                    | enter 1       | 000                                                                                                    |                                                                                                    |                                                                                                    |
|          |                                                                                                    |                                                                                                    |                                                                                                    |                                                                                    |                                                                                                |                                                                                                    |                                                                                                    | _                                                                                                    | I                                                                                                    |                                                                                                    |                                                                                                    |               |                                                                                                    |                                                                                                    |                                                                                                    |
|          |                                                                                                    |                                                                                                    |                                                                                                    |                                                                                    |                                                                                                |                                                                                                    | -                                                                                                    |                                                                                                    |                                                                                                    |                                                                                                    |                                                                                                    |               |                                                                                                    |                                                                                                    |                                                                                                    |
|          |                                                                                                    |                                                                                                    |                                                                                                    | 2. (                                                                               | Click                                                                                          | <                                                                                                    |                                                                                                    |                                                                                                    |                                                                                                    |                                                                                                    |                                                                                                    |               |                                                                                                    |                                                                                                    |                                                                                                    |
|          | 4.                                                                                                    | . 1.                                                                                                    | L                                                                                                    |                                                                                    |                                                                                                |                                                                                                    | 1                                                                                                    |                                                                                                    |                                                                                                    |                                                                                                    |                                                                                                    |               |                                                                                                    |                                                                                                    |                                                                                                    |
|          |                                                                                                    | CK                                                                                                    |                                                                                                    |                                                                                    |                                                                                                |                                                                                                    |                                                                                                    |                                                                                                    |                                                                                                    |                                                                                                    |                                                                                                    |               |                                                                                                    |                                                                                                    |                                                                                                    |
|          | - LÆ                                                                                                    | Cost Center Li                                                                                                    | st Edit Goto Extra                                                                                                    | s Er                                                                               | wironm                                                                                         | nent Sy                                                                                                    | stem Hel                                                                                                    | p                                                                                                    |                                                                                                    |                                                                                                    |                                                                                                    |               |                                                                                                    |                                                                                                    | -                                                                                                    |
|          |                                                                                                    |                                                                                                    |                                                                                                    | ) <u>(</u> )                                                                       |                                                                                                |                                                                                                    | \$9,49,49 :                                                                                                    | \$1   💥 🧖                                                                                                    | 1 🕲 🖪                                                                                                    | 3. :                                                                                                    | Select                                                                                                    | all cos       | st cent                                                                                                    | res                                                                                                    |                                                                                                    |
|          |                                                                                                    | Display Co                                                                                                    | ost Centers: In                                                                                                    | itta                                                                               |                                                                                                | reen                                                                                                    |                                                                                                    |                                                                                                    |                                                                                                    | $\geq$                                                                                                    |                                                                                                    |               |                                                                                                    |                                                                                                    | 1                                                                                                    |
|          |                                                                                                    |                                                                                                    |                                                                                                    |                                                                                    |                                                                                                |                                                                                                    |                                                                                                    |                                                                                                    |                                                                                                    |                                                                                                    |                                                                                                    |               |                                                                                                    |                                                                                                    |                                                                                                    |
|          |                                                                                                    | O Cost center                                                                                                    |                                                                                                    | _                                                                                  |                                                                                                | _                                                                                                    | 10                                                                                                    |                                                                                                    |                                                                                                    |                                                                                                    |                                                                                                    |               |                                                                                                    |                                                                                                    |                                                                                                    |
|          |                                                                                                    | O Cost center gr                                                                                                    | oup                                                                                                    | _                                                                                  |                                                                                                |                                                                                                    |                                                                                                    |                                                                                                    |                                                                                                    |                                                                                                    |                                                                                                    | R RA          |                                                                                                    |                                                                                                    |                                                                                                    |
|          |                                                                                                    | All Cost Cente                                                                                                    | rs                                                                                                    |                                                                                    |                                                                                                |                                                                                                    |                                                                                                    |                                                                                                    |                                                                                                    |                                                                                                    |                                                                                                    | 001           |                                                                                                    |                                                                                                    |                                                                                                    |
|          |                                                                                                    | Parameters                                                                                                    |                                                                                                    |                                                                                    |                                                                                                |                                                                                                    |                                                                                                    |                                                                                                    |                                                                                                    |                                                                                                    |                                                                                                    |               |                                                                                                    |                                                                                                    |                                                                                                    |
|          |                                                                                                    | Valid From                                                                                                    | 01                                                                                                    | .01.                                                                               | 1900                                                                                           | 0                                                                                                    | to                                                                                                    | 31.1                                                                                                    | 2.9999                                                                                                    |                                                                                                    |                                                                                                    |               |                                                                                                    |                                                                                                    |                                                                                                    |
|          |                                                                                                    |                                                                                                    |                                                                                                    |                                                                                    |                                                                                                |                                                                                                    |                                                                                                    |                                                                                                    |                                                                                                    |                                                                                                    |                                                                                                    |               |                                                                                                    |                                                                                                    |                                                                                                    |
| ¢,       | ict Edit Co                                                                                                    | to Sottings Extrac S                                                                                                    | vetom Holp                                                                                                    |                                                                                    |                                                                                                |                                                                                                    |                                                                                                    |                                                                                                    |                                                                                                    |                                                                                                    |                                                                                                    |               |                                                                                                    | _ 2                                                                                                    | SAD                                                                                                    |
| <b></b>  | ISE EUR GO                                                                                                    |                                                                                                    | ystenni Heip<br>G 🔇 I 📮 🛗 🖧 I 🏵 1                                                                                                    | C (C (                                                                             | 8   <mark>*</mark>                                                                             | 20                                                                                                    |                                                                                                    |                                                                                                    |                                                                                                    |                                                                                                    |                                                                                                    |               |                                                                                                    |                                                                                                    |                                                                                                    |
| D        | snlav Co                                                                                                    | ost Centers: Bas                                                                                                    | sic Screen                                                                                                    |                                                                                    |                                                                                                |                                                                                                    |                                                                                                    |                                                                                                    |                                                                                                    | r                                                                                                    |                                                                                                    |               |                                                                                                    |                                                                                                    |                                                                                                    |
| 0        |                                                                                                    |                                                                                                    |                                                                                                    | ito Gri                                                                            | auc                                                                                            |                                                                                                    |                                                                                                    |                                                                                                    |                                                                                                    |                                                                                                    | 5. Sc                                                                                                    | roll do       | wn the                                                                                                    | e list                                                                                                    | of                                                                                                    |
| 20       |                                                                                                    |                                                                                                    |                                                                                                    |                                                                                    | Jup                                                                                            |                                                                                                    |                                                                                                    |                                                                                                    |                                                                                                    |                                                                                                    | cost                                                                                                    | centre        | s to re                                                                                                    | view                                                                                                    |                                                                                                    |
| <b>Г</b> | ontrolling A                                                                                                    | rea 1000                                                                                                    |                                                                                                    |                                                                                    |                                                                                                |                                                                                                    |                                                                                                    |                                                                                                    |                                                                                                    |                                                                                                    | fields                                                                                                    | of inte       | erest                                                                                                    |                                                                                                    |                                                                                                    |
|          |                                                                                                    | 1000                                                                                                    |                                                                                                    |                                                                                    |                                                                                                |                                                                                                    |                                                                                                    |                                                                                                    |                                                                                                    |                                                                                                    |                                                                                                    |               |                                                                                                    |                                                                                                    |                                                                                                    |
| D        | ate                                                                                                    | 01.01.1900 To 31.12                                                                                                    | 2.9999                                                                                                    |                                                                                    |                                                                                                |                                                                                                    |                                                                                                    |                                                                                                    |                                                                                                    |                                                                                                    |                                                                                                    |               |                                                                                                    |                                                                                                    |                                                                                                    |
| D<br>C   | ate<br>ost Center                                                                                                    | 01.01.1900 To 31.12<br>All Cost Centers                                                                                                    | 2.9999                                                                                                    |                                                                                    | _                                                                                              |                                                                                                    |                                                                                                    |                                                                                                    |                                                                                                    |                                                                                                    |                                                                                                    |               |                                                                                                    |                                                                                                    |                                                                                                    |
| D<br>C   | ate<br>ost Center<br>Cost Center                                                                                                    | 01.01.1900 To 31.12<br>All Cost Centers                                                                                                    | Person Responsible                                                                                                    | Dep.                                                                               | CCtC                                                                                           | Crcy                                                                                                    | Actual:                                                                                                    | Actual:                                                                                                    | Actual:                                                                                                    | Commit                                                                                                    | Plan: Pri.                                                                                                    | Plan: Se      | Plan: Re                                                                                                    | Include                                                                                                    | Profit Center                                                                                                    |
| D<br>C   | ate<br>ost Center<br>Cost Center<br>AA00000                                                                                                    | 01.01.1900 To 31.12<br>All Cost Centers<br>Name<br>Strategic Director                                                                                                    | Person Responsible<br>Bill Robertson                                                                                                    | Dep.<br>AC                                                                         | CCtC<br>Z                                                                                      | Crcy<br>GBP                                                                                                    | Actual:                                                                                                    | Actual:                                                                                                    | Actual:                                                                                                    | Commit                                                                                                    | Plan: Pri                                                                                                    | Plan: Se      | Plan: Re                                                                                                    |                                                                                                    | Profit Center<br>AA00000                                                                                                    |
| D<br>C   | ate<br>ost Center<br>Cost Center<br>AA00000<br>AA00010                                                                                                    | 01.01.1900 To 31.12<br>All Cost Centers<br>Name<br>Strategic Director<br>Complaints<br>Strategic Director                                                                                                    | Person Responsible<br>Bill Robertson<br>Mary McElvaney<br>Bill Pohertson                                                                                                    | Dep.<br>AC<br>AC                                                                   | CCtC<br>Z<br>Z                                                                                 | Crcy<br>GBP<br>GBP                                                                                                    | Actual:                                                                                                    | Actual:                                                                                                    | Actual:                                                                                                    | Commit                                                                                                    | Plan: Pri                                                                                                    | Plan: Se      | Plan: Re<br>☑<br>☑                                                                                                    |                                                                                                    | Profit Center<br>AA00000<br>AA00010                                                                                                    |
|          | ate<br>ost Center<br>AA00000<br>AA00010<br>AA90000<br>AB10000                                                                                                    | 01.01.1900 To 31.12<br>All Cost Centers<br>Name<br>Strategic Director<br>Complaints<br>Strategic Director<br>OP - Assessment                                                                                                    | 2.9999<br>Person Responsible<br>Bill Robertson<br>Mary McElvaney<br>Bill Robertson<br>Kieran Hickey                                                                                                    | Dep.<br>AC<br>AC<br>AC                                                             | Z<br>Z<br>Z<br>Z<br>Z                                                                          | Crcy<br>GBP<br>GBP<br>GBP<br>GBP                                                                                                    | Actual:                                                                                                    | Actual:                                                                                                    | Actual:<br>V<br>V                                                                                                    | Commit                                                                                                    | Plan: Pri                                                                                                    | Plan: Se.     | Plan: Re                                                                                                    |                                                                                                    | AA00000<br>AA00010<br>AA90000<br>AB10000                                                                                                    |
|          | ate<br>ost Center<br>AA00000<br>AA00010<br>AA90000<br>AB10000<br>AB10110                                                                                                    | 01.01.1900 To 31.12<br>All Cost Centers<br>Strategic Director<br>Complaints<br>Strategic Director<br>OP - Assessment<br>AV Assessment North                                                                                                    | 2.9999<br>Person Responsible<br>Bill Robertson<br>Mary McElvaney<br>Bill Robertson<br>Kieran Hickey<br>Jane Glenn                                                                                                    | Dep.<br>AC<br>AC<br>AC<br>AC<br>AC                                                 | CCtC<br>Z<br>Z<br>Z<br>Z<br>Z                                                                  | Crcy<br>GBP<br>GBP<br>GBP<br>GBP<br>GBP                                                                                                    | Actual:                                                                                                    | Actual:                                                                                                    | Actual:<br>V<br>V<br>V<br>V<br>V                                                                                                    | Commit                                                                                                    | Plan: Pri                                                                                                    | Plan: Se.     | Plan: Re                                                                                                    | Include                                                                                                    | AA00000<br>AA00000<br>AA00010<br>AA90000<br>AB10000<br>AB10110                                                                                                    |
|          | Ate           Cost Center           AA00000           AA00010           AA90000           AB10000           AB10000           AB10110           AB10120                                                                                                    | 01.01.1900 To 31.12<br>All Cost Centers<br>Strategic Director<br>Complaints<br>Strategic Director<br>OP - Assessment<br>AV Assessment North<br>AV Assessment South                                                                                                    | 2.9999<br>Person Responsible<br>Bill Robertson<br>Mary McElvaney<br>Bill Robertson<br>Kieran Hickey<br>Jane Glenn<br>Yvonne Hobday                                                                                                    | Dep<br>AC<br>AC<br>AC<br>AC<br>AC<br>AC                                            | Z<br>Z<br>Z<br>Z<br>Z<br>Z<br>Z<br>Z                                                           | Crcy<br>GBP<br>GBP<br>GBP<br>GBP<br>GBP<br>GBP<br>GBP                                                                                                    | Actual:<br>Actual:<br><br><br><br><br><br><br>                                                                                                    | Actual:                                                                                                    | Actual:<br>V<br>V<br>V<br>V<br>V                                                                                                    | Commit                                                                                                    | Plan: Pri_                                                                                                    | Plan: Se      | Plan: Re<br>V<br>V<br>V<br>V                                                                                                    | Include                                                                                                    | <ul> <li>Profit Center</li> <li>AA00000</li> <li>AA00010</li> <li>AA90000</li> <li>AB10000</li> <li>AB10110</li> <li>AB10120</li> </ul>                                                                                                    |
|          | Ate           Oost Center           AA00000           AA00010           AA90000           AB10000           AB10000           AB10110           AB10120           AB10130                                                                                                    | 01.01.1900 To 31.12<br>All Cost Centers<br>Strategic Director<br>Complaints<br>Strategic Director<br>OP - Assessment<br>AV Assessment North<br>AV Assessment North<br>AV Re-ablement                                                                                                    | 2.9999<br>Person Responsible<br>Bill Robertson<br>Mary McElvaney<br>Bill Robertson<br>Kieran Hickey<br>Jane Glenn<br>Yvonne Hobday<br>Bernadette Rhule                                                                                                    | Dep<br>AC<br>AC<br>AC<br>AC<br>AC<br>AC<br>AC                                      | Z<br>Z<br>Z<br>Z<br>Z<br>Z<br>Z<br>Z<br>Z                                                      | Crcy<br>GBP<br>GBP<br>GBP<br>GBP<br>GBP<br>GBP<br>GBP                                                                                                    | Actual:<br>Actual:<br><br>                                                                                                    | Actual:                                                                                                    | Actual:<br>V<br>V<br>V<br>V<br>V<br>V<br>V<br>V<br>V                                                                                                    | Commit                                                                                                    | Plan: Pri,                                                                                                    | Plan: Se.<br> | Plan: Re<br>V<br>V<br>V<br>V<br>V<br>V                                                                                                    | Include                                                                                                    | AA0000<br>AA00010<br>AA90000<br>AB10000<br>AB10110<br>AB10120<br>AB10130                                                                                                    |
|          | Ate           Oost Center           AA00000           AA00010           AA90000           AB10000           AB10100           AB10110           AB10120           AB10130           AB10210                                                                                                    | 01.01.1900 To 31.12<br>All Cost Centers<br>Strategic Director<br>Complaints<br>Strategic Director<br>OP - Assessment<br>AV Assessment North<br>AV Assessment South<br>AV Re-ablement<br>Bol Assessment North                                                                                                    | 2.9999<br>Person Responsible<br>Bill Robertson<br>Mary McElvaney<br>Bill Robertson<br>Kieran Hickey<br>Jane Glenn<br>Yvonne Hobday<br>Bernadette Rhule<br>Jill Ryalls                                                                                                    | Dep.<br>AC<br>AC<br>AC<br>AC<br>AC<br>AC<br>AC<br>AC                               | CCtC<br>Z<br>Z<br>Z<br>Z<br>Z<br>Z<br>Z<br>Z<br>Z<br>Z                                         | Crcy<br>GBP<br>GBP<br>GBP<br>GBP<br>GBP<br>GBP<br>GBP<br>GBP                                                                                                    | Actual: Actual: Actua                                                                                                    | Actual:                                                                                                    | Actual:<br>V<br>V<br>V<br>V<br>V<br>V<br>V<br>V<br>V<br>V                                                                                                    | Commit                                                                                                    | Plan: Pri                                                                                                    | Plan: Se      | Plan: Re<br>V<br>V<br>V<br>V<br>V<br>V<br>V<br>V                                                                                                    | Include                                                                                                    | Profit Center           AA00000           AA00010           AA90000           AB10000           AB10110           AB10120           AB10130           AB10210                                                                                                    |
|          | Ate ost Center<br>Cost Center<br>AA00000<br>AA00010<br>AA90000<br>AB10000<br>AB10100<br>AB10120<br>AB10120<br>AB10120<br>AB10220                                                                                                    | 01.01.1900 To 31.12<br>All Cost Centers<br>Strategic Director<br>Complaints<br>Strategic Director<br>OP - Assessment<br>AV Assessment North<br>AV Assessment South<br>AV Re-ablement<br>Bol Assessment South                                                                                                    | 2.9999<br>Person Responsible<br>Bill Robertson<br>Mary McElvaney<br>Bill Robertson<br>Kieran Hickey<br>Jane Glenn<br>Yvonne Hobday<br>Bernadette Rhule<br>Jill Ryalls<br>Edith Balkwill                                                                                                    | Dep<br>AC<br>AC<br>AC<br>AC<br>AC<br>AC<br>AC<br>AC<br>AC                          | CCtC<br>Z<br>Z<br>Z<br>Z<br>Z<br>Z<br>Z<br>Z<br>Z<br>Z<br>Z                                    | Crcy<br>GBP<br>GBP<br>GBP<br>GBP<br>GBP<br>GBP<br>GBP<br>GBP                                                                                                    | Actual:           0           0           0           0           0           0           0           0           0           0           0           0           0           0           0           0           0           0           0           0           0           0           0           0           0           0           0           0           0           0           0           0           0           0           0           0           0           0           0           0           0           0           0           0           0           0           0           0           0           0                                                                                                    | Actual:                                                                                                    | Actual:<br>V<br>V<br>V<br>V<br>V<br>V<br>V<br>V<br>V<br>V<br>V<br>V<br>V<br>V<br>V<br>V<br>V<br>V                                                                                                    | Commit  Commit                                                                                                    | Plan: Pri<br>C<br>C<br>C<br>C<br>C<br>C<br>C<br>C<br>C<br>C<br>C<br>C<br>C                                                                                                    | Plan: Se<br>  | Plan: Re<br>V<br>V<br>V<br>V<br>V<br>V<br>V<br>V<br>V<br>V<br>V<br>V<br>V<br>V<br>V<br>V<br>V<br>V<br>V                                                                                                    | Include           Include                                                                                                    | AA00000<br>AA00010<br>AA90000<br>AB10000<br>AB10110<br>AB10120<br>AB10130<br>AB10210<br>AB10220                                                                                                    |
|          | Ate ost Center<br>Cost Center<br>AA00000<br>AA90000<br>AB10000<br>AB10100<br>AB10120<br>AB10130<br>AB10210<br>AB10220<br>AB10230                                                                                                    | 01.01.1900 To 31.12<br>All Cost Centers<br>Strategic Director<br>Complaints<br>Strategic Director<br>OP - Assessment<br>AV Assessment North<br>AV Assessment North<br>AV Re-ablement<br>Bol Assessment North<br>Bol Assessment South<br>Rolsover - Int Care                                                                                                    | 2.9999<br>Person Responsible<br>Bill Robertson<br>Mary McElvaney<br>Bill Robertson<br>Kieran Hickey<br>Jane Glenn<br>Yvonne Hobday<br>Bernadette Rhule<br>Jill Ryalls<br>Edith Balkwill<br>Karen Humphries<br>Parl Grass                                                                                                    | Dep.<br>AC<br>AC<br>AC<br>AC<br>AC<br>AC<br>AC<br>AC<br>AC<br>AC                   | Z<br>Z<br>Z<br>Z<br>Z<br>Z<br>Z<br>Z<br>Z<br>Z<br>Z<br>Z<br>Z                                  | Crcy<br>GBP<br>GBP<br>GBP<br>GBP<br>GBP<br>GBP<br>GBP<br>GBP<br>GBP                                                                                                    | Actual:<br>Actual:<br><br>                                                                                                    | Actual:                                                                                                    | Actual:<br>V<br>V<br>V<br>V<br>V<br>V<br>V<br>V<br>V<br>V<br>V<br>V<br>V<br>V<br>V                                                                                                    | Commit                                                                                                    | Plan: Pri<br>Plan: Pri<br>Plan: Plan: Pl | Plan: Se.<br> | Plan: Re<br>V<br>V<br>V<br>V<br>V<br>V<br>V<br>V<br>V<br>V<br>V<br>V<br>V<br>V<br>V<br>V<br>V<br>V<br>V                                                                                                    |                                                                                                    | AA00000<br>AA00010<br>AA90000<br>AB10000<br>AB10110<br>AB10120<br>AB10120<br>AB10210<br>AB10220<br>AB10230                                                                                                    |
|          | Ate ost Center<br>Cost Center<br>AA00000<br>AA00010<br>AA90000<br>AB10000<br>AB10100<br>AB10120<br>AB10130<br>AB10210<br>AB10230<br>AB10240<br>AB10240                                                                                                    | 01.01.1900 To 31.12<br>All Cost Centers<br>Strategic Director<br>Complaints<br>Strategic Director<br>OP - Assessment<br>AV Assessment North<br>AV Assessment North<br>AV Re-ablement<br>Bol Assessment North<br>Bol Assessment South<br>Rolsover - Int Care<br>CM - Bolsover Hosp                                                                                                    | 2.9999<br>Person Responsible<br>Bill Robertson<br>Mary McElvaney<br>Bill Robertson<br>Kieran Hickey<br>Jane Glenn<br>Yvonne Hobday<br>Bernadette Rhule<br>Jill Ryalls<br>Edith Balkwill<br>Karen Humphries<br>Paul Scrogie<br>Alvaic Diurf                                                                                                    | Dep.<br>AC<br>AC<br>AC<br>AC<br>AC<br>AC<br>AC<br>AC<br>AC<br>AC<br>AC             | Z<br>Z<br>Z<br>Z<br>Z<br>Z<br>Z<br>Z<br>Z<br>Z<br>Z<br>Z<br>Z<br>Z<br>Z<br>Z<br>Z<br>Z         | <ul> <li>Crcy</li> <li>GBP</li> <li>GBP</li> <li>GBP</li> <li>GBP</li> <li>GBP</li> <li>GBP</li> <li>GBP</li> <li>GBP</li> <li>GBP</li> <li>GBP</li> <li>GBP</li> <li>GBP</li> <li>GBP</li> <li>CBP</li> </ul>                                                                                                    | Actual:<br>Actual:<br>Actual:                                                                                                    | Actual:                                                                                                    | Actual:<br>V<br>V<br>V<br>V<br>V<br>V<br>V<br>V<br>V<br>V<br>V<br>V<br>V<br>V<br>V<br>V                                                                                                    | Commit                                                                                                    | Plan: Pri<br>Plan: Pri<br>Plan: Plan: Pl | Plan: Se<br>  | Plan: Re<br>V<br>V<br>V<br>V<br>V<br>V<br>V<br>V<br>V<br>V<br>V<br>V<br>V<br>V<br>V<br>V                                                                                                    | Include<br>                                                                                                    | Profit Center<br>AA00000<br>AA00010<br>AB10000<br>AB10100<br>AB10120<br>AB10120<br>AB10210<br>AB10230<br>AB10240                                                                                                    |
|          | Ate ost Center<br>Cost Center<br>AA00000<br>AA00010<br>AA90000<br>AB10000<br>AB10100<br>AB10120<br>AB10120<br>AB10210<br>AB10220<br>AB10230<br>AB10240<br>AB10310<br>AB10320                                                                                                    | 01.01.1900 To 31.12<br>All Cost Centers<br>Strategic Director<br>Complaints<br>Strategic Director<br>OP - Assessment<br>AV Assessment North<br>AV Assessment South<br>AV Re-ablement<br>Bol Assessment North<br>Bol Assessment North<br>Bolsover - Int Care<br>CM - Bolsover Hosp<br>C/field - Older West                                                                                                    | 2.9999<br>Person Responsible<br>Bill Robertson<br>Mary McElvaney<br>Bill Robertson<br>Kieran Hickey<br>Jane Glenn<br>Yvonne Hobday<br>Bernadette Rhule<br>Jill Ryalls<br>Edith Balkwill<br>Karen Humphries<br>Paul Scrogie<br>Alexis Diouf<br>Christing Comperen                                                                                                    | Dep.<br>AC<br>AC<br>AC<br>AC<br>AC<br>AC<br>AC<br>AC<br>AC<br>AC<br>AC             | Z<br>Z<br>Z<br>Z<br>Z<br>Z<br>Z<br>Z<br>Z<br>Z<br>Z<br>Z<br>Z<br>Z<br>Z<br>Z<br>Z<br>Z<br>Z    | Crcy<br>GBP<br>GBP<br>GBP<br>GBP<br>GBP<br>GBP<br>GBP<br>GBP<br>GBP<br>GBP                                                                                                    | Actual:           -           -           -           -           -           -           -           -           -           -           -           -           -           -           -           -           -           -           -           -           -           -           -           -           -           -           -           -           -           -           -           -           -           -           -           -           -           -           -           -           -           -           -           -           -           -           -           -           -           -           -           -           - </th <th>Actual:           -           -           -           -           -           -           -           -           -           -           -           -           -           -           -           -           -           -           -           -           -           -           -           -           -           -           -           -           -</th> <th>Actual: v<br/>v<br/>v<br/>v<br/>v<br/>v<br/>v<br/>v<br/>v<br/>v<br/>v<br/>v<br/>v<br/>v<br/>v<br/>v<br/>v<br/>v</th> <th>Commit</th> <th></th> <th>Plan: Se.<br/></th> <th>Plan: Re<br/>V<br/>V<br/>V<br/>V<br/>V<br/>V<br/>V<br/>V<br/>V<br/>V<br/>V<br/>V<br/>V<br/>V<br/>V<br/>V<br/>V<br/>V</th> <th>Include</th> <th>Profit Center<br/>AA00000<br/>AA00010<br/>AB10000<br/>AB10100<br/>AB10120<br/>AB10120<br/>AB10210<br/>AB10220<br/>AB10230<br/>AB10240<br/>AB10310<br/>AB10310</th>                                                                                                    | Actual:           -           -           -           -           -           -           -           -           -           -           -           -           -           -           -           -           -           -           -           -           -           -           -           -           -           -           -           -           -                                                                                                    | Actual: v<br>v<br>v<br>v<br>v<br>v<br>v<br>v<br>v<br>v<br>v<br>v<br>v<br>v<br>v<br>v<br>v<br>v                                                                                                    | Commit                                                                                                    |                                                                                                    | Plan: Se.<br> | Plan: Re<br>V<br>V<br>V<br>V<br>V<br>V<br>V<br>V<br>V<br>V<br>V<br>V<br>V<br>V<br>V<br>V<br>V<br>V                                                                                                    | Include                                                                                                    | Profit Center<br>AA00000<br>AA00010<br>AB10000<br>AB10100<br>AB10120<br>AB10120<br>AB10210<br>AB10220<br>AB10230<br>AB10240<br>AB10310<br>AB10310                                                                                                    |
|          | Ate ost Center<br>Cost Center<br>AA00000<br>AA00010<br>AA90000<br>AB10000<br>AB10100<br>AB10120<br>AB10130<br>AB10210<br>AB10220<br>AB10230<br>AB10240<br>AB10320<br>AB10320<br>AB10330                                                                                                    | 01.01.1900 To 31.12<br>All Cost Centers<br>Strategic Director<br>Complaints<br>Strategic Director<br>OP - Assessment<br>AV Assessment North<br>AV Assessment North<br>AV Assessment South<br>AV Re-ablement<br>Bol Assessment North<br>Bol Assessment North<br>Bolsover - Int Care<br>CM - Bolsover Hosp<br>C/field - Older West<br>C/field - Older West                                                                                                    | 2.9999<br>Person Responsible<br>Bill Robertson<br>Mary McElvaney<br>Bill Robertson<br>Kieran Hickey<br>Jane Glenn<br>Yvonne Hobday<br>Bernadette Rhule<br>Jill Ryalls<br>Edith Balkwill<br>Karen Humphries<br>Paul Scrogie<br>Alexis Diouf<br>Christine Cameron<br>Teresa Rateman                                                                                                    | Dep.<br>AC<br>AC<br>AC<br>AC<br>AC<br>AC<br>AC<br>AC<br>AC<br>AC<br>AC<br>AC<br>AC | Z<br>Z<br>Z<br>Z<br>Z<br>Z<br>Z<br>Z<br>Z<br>Z<br>Z<br>Z<br>Z<br>Z<br>Z<br>Z<br>Z<br>Z<br>Z    | Crcy<br>GBP<br>GBP<br>GBP<br>GBP<br>GBP<br>GBP<br>GBP<br>GBP<br>GBP<br>GBP                                                                                                    | Actual:           -           -           -           -           -           -           -           -           -           -           -           -           -           -           -           -           -           -           -           -           -           -           -           -           -           -           -           -           -           -           -           -           -           -           -           -           -           -           -           -           -           -           -           -           -           -           -           -           -           -           -           -           - </th <th>Actual:           -           -           -           -           -           -           -           -           -           -           -           -           -           -           -           -           -           -           -           -           -           -           -           -           -           -           -           -           -           -           -           -           -           -           -           -           -           -           -           -           -           -           -           -           -           -           -           -           -           -           -           -           -<!--</th--><th>Actual: v<br/>v<br/>v<br/>v<br/>v<br/>v<br/>v<br/>v<br/>v<br/>v<br/>v<br/>v<br/>v<br/>v<br/>v<br/>v<br/>v<br/>v</th><th>Commit Commit Commit</th><th>Plan: Pri</th><th>Plan: Se,<br/></th><th>Plan: Re<br/>V<br/>V<br/>V<br/>V<br/>V<br/>V<br/>V<br/>V<br/>V<br/>V<br/>V<br/>V<br/>V<br/>V<br/>V<br/>V<br/>V<br/>V<br/>V</th><th>Include</th><th>Profit Center<br/>AA00000<br/>AA00010<br/>AB10000<br/>AB10100<br/>AB10120<br/>AB10120<br/>AB10210<br/>AB10220<br/>AB10230<br/>AB10240<br/>AB10240<br/>AB10320<br/>AB10320</th></th>                                                                                                    | Actual:           -           -           -           -           -           -           -           -           -           -           -           -           -           -           -           -           -           -           -           -           -           -           -           -           -           -           -           -           -           -           -           -           -           -           -           -           -           -           -           -           -           -           -           -           -           -           -           -           -           -           -           -           - </th <th>Actual: v<br/>v<br/>v<br/>v<br/>v<br/>v<br/>v<br/>v<br/>v<br/>v<br/>v<br/>v<br/>v<br/>v<br/>v<br/>v<br/>v<br/>v</th> <th>Commit Commit Commit</th> <th>Plan: Pri</th> <th>Plan: Se,<br/></th> <th>Plan: Re<br/>V<br/>V<br/>V<br/>V<br/>V<br/>V<br/>V<br/>V<br/>V<br/>V<br/>V<br/>V<br/>V<br/>V<br/>V<br/>V<br/>V<br/>V<br/>V</th> <th>Include</th> <th>Profit Center<br/>AA00000<br/>AA00010<br/>AB10000<br/>AB10100<br/>AB10120<br/>AB10120<br/>AB10210<br/>AB10220<br/>AB10230<br/>AB10240<br/>AB10240<br/>AB10320<br/>AB10320</th>                                                                                                    | Actual: v<br>v<br>v<br>v<br>v<br>v<br>v<br>v<br>v<br>v<br>v<br>v<br>v<br>v<br>v<br>v<br>v<br>v                                                                                                    | Commit Commit                                                                                                    | Plan: Pri                                                                                                    | Plan: Se,<br> | Plan: Re<br>V<br>V<br>V<br>V<br>V<br>V<br>V<br>V<br>V<br>V<br>V<br>V<br>V<br>V<br>V<br>V<br>V<br>V<br>V                                                                                                    | Include                                                                                                    | Profit Center<br>AA00000<br>AA00010<br>AB10000<br>AB10100<br>AB10120<br>AB10120<br>AB10210<br>AB10220<br>AB10230<br>AB10240<br>AB10240<br>AB10320<br>AB10320                                                                                                    |
|          | Ate ost Center<br>Cost Center<br>AA00000<br>AA00010<br>AA90000<br>AB10000<br>AB10100<br>AB10120<br>AB10120<br>AB10210<br>AB10220<br>AB10230<br>AB10240<br>AB10310<br>AB10330<br>AB10330<br>AB10340                                                                                                    | 01.01.1900 To 31.12<br>All Cost Centers<br>Strategic Director<br>Complaints<br>Strategic Director<br>OP - Assessment<br>AV Assessment North<br>AV Assessment North<br>AV Assessment South<br>AV Assessment North<br>Bol Assessment North<br>Bol Assessment South<br>Bolsover - Int Care<br>CM - Bolsover Hosp<br>C/field - Older West<br>C/field - Older East<br>CM - Walton Hosp<br>SW/CCW - Ashoate                                                                                                    | 2.9999<br>Person Responsible<br>Bill Robertson<br>Mary McElvaney<br>Bill Robertson<br>Kieran Hickey<br>Jane Glenn<br>Yvonne Hobday<br>Bernadette Rhule<br>Jill Ryalls<br>Edith Balkwill<br>Karen Humphries<br>Paul Scrogie<br>Alexis Diouf<br>Christine Cameron<br>Teresa Bateman<br>Chris Teasel                                                                                                    | Dep.<br>AC<br>AC<br>AC<br>AC<br>AC<br>AC<br>AC<br>AC<br>AC<br>AC<br>AC<br>AC<br>AC | Z<br>Z<br>Z<br>Z<br>Z<br>Z<br>Z<br>Z<br>Z<br>Z<br>Z<br>Z<br>Z<br>Z<br>Z<br>Z<br>Z<br>Z<br>Z    | Crcy<br>GBP<br>GBP<br>GBP<br>GBP<br>GBP<br>GBP<br>GBP<br>GBP<br>GBP<br>GBP                                                                                                    | Actual:           -           -           -           -           -           -           -           -           -           -           -           -           -           -           -           -           -           -           -           -           -           -           -           -           -           -           -           -           -           -           -           -           -           -           -           -           -           -           -           -           -           -           -           -           -           -           -           -           -           -           -           -           - </th <th>Actual:           -           -           -           -           -           -           -           -           -           -           -           -           -           -           -           -           -           -           -           -           -           -           -           -           -           -           -           -           -           -           -           -           -           -           -           -           -           -           -           -           -           -           -           -           -           -           -           -           -           -           -           -           -<!--</th--><th>Actual: v<br/>v<br/>v<br/>v<br/>v<br/>v<br/>v<br/>v<br/>v<br/>v<br/>v<br/>v<br/>v<br/>v<br/>v<br/>v<br/>v<br/>v</th><th>Commit<br/>Commit<br/>Commit</th><th>Plan: Pri</th><th>Plan: Se.<br/></th><th>Plan: Re<br/>V<br/>V<br/>V<br/>V<br/>V<br/>V<br/>V<br/>V<br/>V<br/>V<br/>V<br/>V<br/>V<br/>V<br/>V<br/>V<br/>V<br/>V<br/>V</th><th></th><th><ul> <li>Profit Center</li> <li>AA00000</li> <li>AA00010</li> <li>AA90000</li> <li>AB10000</li> <li>AB10100</li> <li>AB10120</li> <li>AB10120</li> <li>AB10210</li> <li>AB10210</li> <li>AB10210</li> <li>AB10210</li> <li>AB10210</li> <li>AB10210</li> <li>AB10210</li> <li>AB10210</li> <li>AB10310</li> <li>AB10310</li> <li>AB10310</li> <li>AB10330</li> <li>AB10330</li> <li>AB10340</li> </ul></th></th>                                                                                                    | Actual:           -           -           -           -           -           -           -           -           -           -           -           -           -           -           -           -           -           -           -           -           -           -           -           -           -           -           -           -           -           -           -           -           -           -           -           -           -           -           -           -           -           -           -           -           -           -           -           -           -           -           -           -           - </th <th>Actual: v<br/>v<br/>v<br/>v<br/>v<br/>v<br/>v<br/>v<br/>v<br/>v<br/>v<br/>v<br/>v<br/>v<br/>v<br/>v<br/>v<br/>v</th> <th>Commit<br/>Commit<br/>Commit</th> <th>Plan: Pri</th> <th>Plan: Se.<br/></th> <th>Plan: Re<br/>V<br/>V<br/>V<br/>V<br/>V<br/>V<br/>V<br/>V<br/>V<br/>V<br/>V<br/>V<br/>V<br/>V<br/>V<br/>V<br/>V<br/>V<br/>V</th> <th></th> <th><ul> <li>Profit Center</li> <li>AA00000</li> <li>AA00010</li> <li>AA90000</li> <li>AB10000</li> <li>AB10100</li> <li>AB10120</li> <li>AB10120</li> <li>AB10210</li> <li>AB10210</li> <li>AB10210</li> <li>AB10210</li> <li>AB10210</li> <li>AB10210</li> <li>AB10210</li> <li>AB10210</li> <li>AB10310</li> <li>AB10310</li> <li>AB10310</li> <li>AB10330</li> <li>AB10330</li> <li>AB10340</li> </ul></th>                                                                                                    | Actual: v<br>v<br>v<br>v<br>v<br>v<br>v<br>v<br>v<br>v<br>v<br>v<br>v<br>v<br>v<br>v<br>v<br>v                                                                                                    | Commit<br>Commit<br>Commit                                                                                                    | Plan: Pri                                                                                                    | Plan: Se.<br> | Plan: Re<br>V<br>V<br>V<br>V<br>V<br>V<br>V<br>V<br>V<br>V<br>V<br>V<br>V<br>V<br>V<br>V<br>V<br>V<br>V                                                                                                    |                                                                                                    | <ul> <li>Profit Center</li> <li>AA00000</li> <li>AA00010</li> <li>AA90000</li> <li>AB10000</li> <li>AB10100</li> <li>AB10120</li> <li>AB10120</li> <li>AB10210</li> <li>AB10210</li> <li>AB10210</li> <li>AB10210</li> <li>AB10210</li> <li>AB10210</li> <li>AB10210</li> <li>AB10210</li> <li>AB10310</li> <li>AB10310</li> <li>AB10310</li> <li>AB10330</li> <li>AB10330</li> <li>AB10340</li> </ul>                                                                                                    |
|          | Ate ost Center<br>Cost Center<br>AA00000<br>AA00010<br>AA90000<br>AB10000<br>AB10100<br>AB10120<br>AB10120<br>AB10210<br>AB10220<br>AB10230<br>AB10240<br>AB10310<br>AB10330<br>AB10340<br>AB10350                                                                                                    | 01.01.1900 To 31.12<br>All Cost Centers<br>Strategic Director<br>Complaints<br>Strategic Director<br>OP - Assessment<br>AV Assessment North<br>AV Re-ablement<br>Bol Assessment North<br>Bol Assessment North<br>Bol Assessment North<br>Bol Assessment South<br>Bolsover - Int Care<br>CM - Bolsover Hosp<br>C/field - Older West<br>C/field - Older East<br>CM - Walton Hosp<br>SW/CCW - Ashgate<br>C'field CM ICT                                                                                                    | 2.9999<br>Person Responsible<br>Bill Robertson<br>Mary McElvaney<br>Bill Robertson<br>Kieran Hickey<br>Jane Glenn<br>Yvonne Hobday<br>Bernadette Rhule<br>Jill Ryalls<br>Edith Balkwill<br>Karen Humphries<br>Paul Scrogie<br>Alexis Diouf<br>Christine Cameron<br>Teresa Bateman<br>Chris Teasel<br>Karen Humphries                                                                                                    | Dep.<br>AC<br>AC<br>AC<br>AC<br>AC<br>AC<br>AC<br>AC<br>AC<br>AC<br>AC<br>AC<br>AC | CCCCC<br>Z<br>Z<br>Z<br>Z<br>Z<br>Z<br>Z<br>Z<br>Z<br>Z<br>Z<br>Z<br>Z<br>Z<br>Z<br>Z<br>Z     | Crcy<br>GBP<br>GBP<br>GBP<br>GBP<br>GBP<br>GBP<br>GBP<br>GBP<br>GBP<br>GBP                                                                                                    | Actual:           -           -           -           -           -           -           -           -           -           -           -           -           -           -           -           -           -           -           -           -           -           -           -           -           -           -           -           -           -           -           -           -           -           -           -           -           -           -           -           -           -           -           -           -           -           -           -           -           -           -           -           -           - </th <th>Actual:           -           -           -           -           -           -           -           -           -           -           -           -           -           -           -           -           -           -           -           -           -           -           -           -           -           -           -           -           -           -           -           -           -           -           -           -           -           -           -           -           -           -           -           -           -           -           -           -           -           -           -           -           -<!--</th--><th>Actual: v<br/>v<br/>v<br/>v<br/>v<br/>v<br/>v<br/>v<br/>v<br/>v<br/>v<br/>v<br/>v<br/>v<br/>v<br/>v<br/>v<br/>v</th><th>Commit<br/>Commit<br/>Commit</th><th>Plan: Pri</th><th>Plan: Se.<br/></th><th>Plan: Re<br/>V<br/>V<br/>V<br/>V<br/>V<br/>V<br/>V<br/>V<br/>V<br/>V<br/>V<br/>V<br/>V<br/>V<br/>V<br/>V<br/>V<br/>V<br/>V</th><th></th><th><ul> <li>Profit Center</li> <li>AA00000</li> <li>AA00010</li> <li>AA90000</li> <li>AB10000</li> <li>AB10100</li> <li>AB10110</li> <li>AB10120</li> <li>AB10210</li> <li>AB10210</li> <li>AB10220</li> <li>AB10230</li> <li>AB10240</li> <li>AB10310</li> <li>AB10320</li> <li>AB10320</li> <li>AB10330</li> <li>AB10340</li> <li>AB10340</li> </ul></th></th>                                                                                                    | Actual:           -           -           -           -           -           -           -           -           -           -           -           -           -           -           -           -           -           -           -           -           -           -           -           -           -           -           -           -           -           -           -           -           -           -           -           -           -           -           -           -           -           -           -           -           -           -           -           -           -           -           -           -           - </th <th>Actual: v<br/>v<br/>v<br/>v<br/>v<br/>v<br/>v<br/>v<br/>v<br/>v<br/>v<br/>v<br/>v<br/>v<br/>v<br/>v<br/>v<br/>v</th> <th>Commit<br/>Commit<br/>Commit</th> <th>Plan: Pri</th> <th>Plan: Se.<br/></th> <th>Plan: Re<br/>V<br/>V<br/>V<br/>V<br/>V<br/>V<br/>V<br/>V<br/>V<br/>V<br/>V<br/>V<br/>V<br/>V<br/>V<br/>V<br/>V<br/>V<br/>V</th> <th></th> <th><ul> <li>Profit Center</li> <li>AA00000</li> <li>AA00010</li> <li>AA90000</li> <li>AB10000</li> <li>AB10100</li> <li>AB10110</li> <li>AB10120</li> <li>AB10210</li> <li>AB10210</li> <li>AB10220</li> <li>AB10230</li> <li>AB10240</li> <li>AB10310</li> <li>AB10320</li> <li>AB10320</li> <li>AB10330</li> <li>AB10340</li> <li>AB10340</li> </ul></th>                                                                                                    | Actual: v<br>v<br>v<br>v<br>v<br>v<br>v<br>v<br>v<br>v<br>v<br>v<br>v<br>v<br>v<br>v<br>v<br>v                                                                                                    | Commit<br>Commit<br>Commit                                                                                                    | Plan: Pri                                                                                                    | Plan: Se.<br> | Plan: Re<br>V<br>V<br>V<br>V<br>V<br>V<br>V<br>V<br>V<br>V<br>V<br>V<br>V<br>V<br>V<br>V<br>V<br>V<br>V                                                                                                    |                                                                                                    | <ul> <li>Profit Center</li> <li>AA00000</li> <li>AA00010</li> <li>AA90000</li> <li>AB10000</li> <li>AB10100</li> <li>AB10110</li> <li>AB10120</li> <li>AB10210</li> <li>AB10210</li> <li>AB10220</li> <li>AB10230</li> <li>AB10240</li> <li>AB10310</li> <li>AB10320</li> <li>AB10320</li> <li>AB10330</li> <li>AB10340</li> <li>AB10340</li> </ul>                                                                                                    |
|          | Aterpost Center<br>Cost Center<br>AA00000<br>AA00010<br>AA90000<br>AB10000<br>AB10100<br>AB10120<br>AB10210<br>AB10220<br>AB10230<br>AB10240<br>AB10310<br>AB10320<br>AB10330<br>AB10340<br>AB10350<br>AB10410                                                                                                    | 01.01.1900 To 31.12<br>All Cost Centers<br>Strategic Director<br>Complaints<br>Strategic Director<br>OP - Assessment<br>AV Assessment North<br>AV Re-ablement<br>Bol Assessment North<br>Bol Assessment North<br>Bol Assessment North<br>Bolsover - Int Care<br>CM - Bolsover Hosp<br>C/field - Older West<br>C/field - Older East<br>CM - Walton Hosp<br>SW/CCW - Ashgate<br>C'field CM ICT<br>CM - North Dales                                                                                                    | 2.9999<br>Person Responsible<br>Bill Robertson<br>Mary McElvaney<br>Bill Robertson<br>Kieran Hickey<br>Jane Glenn<br>Yvonne Hobday<br>Bernadette Rhule<br>Jill Ryalls<br>Edith Balkwill<br>Karen Humphries<br>Paul Scrogie<br>Alexis Diouf<br>Christine Cameron<br>Teresa Bateman<br>Chris Teasel<br>Karen Humphries<br>Carol Worthy                                                                                                    | Dep.<br>AC<br>AC<br>AC<br>AC<br>AC<br>AC<br>AC<br>AC<br>AC<br>AC<br>AC<br>AC<br>AC | CCtC<br>Z<br>Z<br>Z<br>Z<br>Z<br>Z<br>Z<br>Z<br>Z<br>Z<br>Z<br>Z<br>Z<br>Z<br>Z<br>Z<br>Z<br>Z | Crcy<br>GBP<br>GBP<br>GBP<br>GBP<br>GBP<br>GBP<br>GBP<br>GBP<br>GBP<br>GBP                                                                                                    | Actual:           a           a </th <th>Actual:           a           a</th> <th>Actual:           V           V</th> <th>Commit<br/>Commit<br/>Commit</th> <th>Plan: Pri</th> <th>Plan: Se.<br/></th> <th>Plan: Re<br/>V<br/>V<br/>V<br/>V<br/>V<br/>V<br/>V<br/>V<br/>V<br/>V<br/>V<br/>V<br/>V<br/>V<br/>V<br/>V<br/>V<br/>V<br/>V</th> <th>Include<br/></th> <th><ul> <li>Profit Center</li> <li>AA00000</li> <li>AA00010</li> <li>AA90000</li> <li>AB10000</li> <li>AB10100</li> <li>AB10110</li> <li>AB10120</li> <li>AB10210</li> <li>AB10210</li> <li>AB10210</li> <li>AB10210</li> <li>AB10230</li> <li>AB10240</li> <li>AB10310</li> <li>AB10320</li> <li>AB10320</li> <li>AB10340</li> <li>AB10340</li> <li>AB10340</li> <li>AB10410</li> </ul></th>                                                                                                    | Actual:           a           a                                                                                                    | Actual:           V           V                                                                                                    | Commit<br>Commit<br>Commit                                                                                                    | Plan: Pri                                                                                                    | Plan: Se.<br> | Plan: Re<br>V<br>V<br>V<br>V<br>V<br>V<br>V<br>V<br>V<br>V<br>V<br>V<br>V<br>V<br>V<br>V<br>V<br>V<br>V                                                                                                    | Include<br>                                                                                                    | <ul> <li>Profit Center</li> <li>AA00000</li> <li>AA00010</li> <li>AA90000</li> <li>AB10000</li> <li>AB10100</li> <li>AB10110</li> <li>AB10120</li> <li>AB10210</li> <li>AB10210</li> <li>AB10210</li> <li>AB10210</li> <li>AB10230</li> <li>AB10240</li> <li>AB10310</li> <li>AB10320</li> <li>AB10320</li> <li>AB10340</li> <li>AB10340</li> <li>AB10340</li> <li>AB10410</li> </ul>                                                                                                    |
|          | Aterpost Center<br>Cost Center<br>AA00000<br>AA00010<br>AA90000<br>AB10000<br>AB10100<br>AB10120<br>AB10120<br>AB10210<br>AB10220<br>AB10230<br>AB10240<br>AB10310<br>AB10320<br>AB10330<br>AB10340<br>AB10350<br>AB10410<br>AB10420                                                                                                    | 01.01.1900 To 31.12<br>All Cost Centers<br>Strategic Director<br>Complaints<br>Strategic Director<br>OP - Assessment<br>AV Assessment North<br>AV Re-ablement<br>Bol Assessment North<br>Bol Assessment North<br>Bol Assessment North<br>Bol Assessment North<br>Bolsover - Int Care<br>CM - Bolsover Hosp<br>C/field - Older East<br>CM - Bolsover Hosp<br>SW/CCW - Ashgate<br>C'field CM ICT<br>CM - North Dales<br>CM - South Dales                                                                                                    | 2.9999<br>Person Responsible<br>Bill Robertson<br>Mary McElvaney<br>Bill Robertson<br>Kieran Hickey<br>Jane Glenn<br>Yvonne Hobday<br>Bernadette Rhule<br>Jill Ryalls<br>Edith Balkwill<br>Karen Humphries<br>Paul Scrogie<br>Alexis Diouf<br>Christine Cameron<br>Teresa Bateman<br>Chris Teasel<br>Karen Humphries<br>Carol Worthy<br>New Post                                                                                                    | Dep.<br>AC<br>AC<br>AC<br>AC<br>AC<br>AC<br>AC<br>AC<br>AC<br>AC<br>AC<br>AC<br>AC | CCCtC<br>Z<br>Z<br>Z<br>Z<br>Z<br>Z<br>Z<br>Z<br>Z<br>Z<br>Z<br>Z<br>Z<br>Z<br>Z<br>Z<br>Z     | <ul> <li>Crcy</li> <li>GBP</li> <li>GBP</li> </ul>                                                                                                    | Actual:           a           a                                                                                                    | Actual:           -           -           -           -           -           -           -           -           -           -           -           -           -           -           -           -           -           -           -           -           -           -           -           -           -           -           -           -           -           -           -           -           -           -           -           -           -           -           -           -           -           -           -           -           -           -           -           -           -           -           -           -           - </th <th>Actual:           V           V</th> <th>Commit<br/>Commit<br/>Commit</th> <th>Plan: Pri</th> <th>Plan: Se.<br/></th> <th>Plan: Re,<br/>V<br/>V<br/>V<br/>V<br/>V<br/>V<br/>V<br/>V<br/>V<br/>V<br/>V<br/>V<br/>V<br/>V<br/>V<br/>V<br/>V<br/>V<br/>V</th> <th>Include<br/></th> <th><ul> <li>Profit Center</li> <li>AA00000</li> <li>AA00010</li> <li>AA90000</li> <li>AB10000</li> <li>AB10100</li> <li>AB10110</li> <li>AB10120</li> <li>AB10210</li> <li>AB10210</li> <li>AB10310</li> <li>AB10310</li> <li>AB10320</li> <li>AB10340</li> <li>AB10340</li> <li>AB10410</li> <li>AB10420</li> </ul></th>                                                                                                    | Actual:           V           V                                                                                                    | Commit<br>Commit<br>Commit                                                                                                    | Plan: Pri                                                                                                    | Plan: Se.<br> | Plan: Re,<br>V<br>V<br>V<br>V<br>V<br>V<br>V<br>V<br>V<br>V<br>V<br>V<br>V<br>V<br>V<br>V<br>V<br>V<br>V                                                                                                    | Include<br>                                                                                                    | <ul> <li>Profit Center</li> <li>AA00000</li> <li>AA00010</li> <li>AA90000</li> <li>AB10000</li> <li>AB10100</li> <li>AB10110</li> <li>AB10120</li> <li>AB10210</li> <li>AB10210</li> <li>AB10310</li> <li>AB10310</li> <li>AB10320</li> <li>AB10340</li> <li>AB10340</li> <li>AB10410</li> <li>AB10420</li> </ul>                                                                                                    |
|          | Atte           Cost Center           AA00000           AA00010           AA90000           AA90000           AB10100           AB10110           AB10120           AB10210           AB10220           AB10230           AB10240           AB10300           AB10310           AB10320           AB10330           AB10330           AB10340           AB10350           AB10440           AB10450           AB10450           AB10450                                                                                                    | 01.01.1900 To 31.12<br>All Cost Centers<br>Strategic Director<br>Complaints<br>Strategic Director<br>OP - Assessment<br>AV Assessment North<br>AV Assessment North<br>Bol Assessment North<br>Bol Assessment North<br>Bol Assessment North<br>Bol Assessment North<br>Bol Assessment North<br>Collace Collace<br>CM - Bolsover Hosp<br>C/field - Older East<br>C/field - Older East<br>CM - Walton Hosp<br>SW/CCW - Ashgate<br>C'field CM ICT<br>CM - North Dales<br>CM - South Dales<br>CM - Erewash North                                                                                                    | 2.9999<br>Person Responsible<br>Bill Robertson<br>Mary McElvaney<br>Bill Robertson<br>Kieran Hickey<br>Jane Glenn<br>Yvonne Hobday<br>Bernadette Rhule<br>Jill Ryalls<br>Edith Balkwill<br>Karen Humphries<br>Paul Scrogie<br>Alexis Diouf<br>Christine Cameron<br>Teresa Bateman<br>Chris Teasel<br>Karen Humphries<br>Carol Worthy<br>New Post<br>Fareed Hussain / Cat                                                                                                    | Dep.<br>AC<br>AC<br>AC<br>AC<br>AC<br>AC<br>AC<br>AC<br>AC<br>AC<br>AC<br>AC<br>AC | CCCtC<br>Z<br>Z<br>Z<br>Z<br>Z<br>Z<br>Z<br>Z<br>Z<br>Z<br>Z<br>Z<br>Z<br>Z<br>Z<br>Z<br>Z     | <ul> <li>Crcy</li> <li>GBP</li> <li>GBP</li> </ul>                                                                                                    | Actual:           a           a </th <th>Actual:           -           -           -           -           -           -           -           -           -           -           -           -           -           -           -           -           -           -           -           -           -           -           -           -           -           -           -           -           -           -           -           -           -           -           -           -           -           -           -           -           -           -           -           -           -           -           -           -           -           -           -           -           -<!--</th--><th>Actual: / / / / / / / / / / / / / / / / /</th><th>Commit<br/>Commit<br/>Commit</th><th>Plan: Pri</th><th>Plan: Se<br/></th><th>Plan: Re,<br/>V<br/>V<br/>V<br/>V<br/>V<br/>V<br/>V<br/>V<br/>V<br/>V<br/>V<br/>V<br/>V</th><th>Include           -           -           -           -           -           -           -           -           -           -           -           -           -           -           -           -           -           -           -           -           -           -           -           -           -           -           -           -           -           -           -           -           -           -           -           -           -           -           -           -           -           -           -           -           -           -           -           -           -           -           -           -           -<!--</th--><th><ul> <li>Profit Center</li> <li>AA00000</li> <li>AA00010</li> <li>AA90000</li> <li>AB10000</li> <li>AB10110</li> <li>AB10120</li> <li>AB10130</li> <li>AB10210</li> <li>AB10220</li> <li>AB10220</li> <li>AB10240</li> <li>AB10310</li> <li>AB10320</li> <li>AB10320</li> <li>AB10340</li> <li>AB10340</li> <li>AB10410</li> <li>AB10410</li> <li>AB10420</li> <li>AB10410</li> <li>AB10420</li> <li>AB10410</li> <li>AB10420</li> <li>AB10410</li> <li>AB10420</li> <li>AB10410</li> <li>AB10420</li> <li>AB10420</li> </ul></th></th></th>                                                                                                    | Actual:           -           -           -           -           -           -           -           -           -           -           -           -           -           -           -           -           -           -           -           -           -           -           -           -           -           -           -           -           -           -           -           -           -           -           -           -           -           -           -           -           -           -           -           -           -           -           -           -           -           -           -           -           - </th <th>Actual: / / / / / / / / / / / / / / / / /</th> <th>Commit<br/>Commit<br/>Commit</th> <th>Plan: Pri</th> <th>Plan: Se<br/></th> <th>Plan: Re,<br/>V<br/>V<br/>V<br/>V<br/>V<br/>V<br/>V<br/>V<br/>V<br/>V<br/>V<br/>V<br/>V</th> <th>Include           -           -           -           -           -           -           -           -           -           -           -           -           -           -           -           -           -           -           -           -           -           -           -           -           -           -           -           -           -           -           -           -           -           -           -           -           -           -           -           -           -           -           -           -           -           -           -           -           -           -           -           -           -<!--</th--><th><ul> <li>Profit Center</li> <li>AA00000</li> <li>AA00010</li> <li>AA90000</li> <li>AB10000</li> <li>AB10110</li> <li>AB10120</li> <li>AB10130</li> <li>AB10210</li> <li>AB10220</li> <li>AB10220</li> <li>AB10240</li> <li>AB10310</li> <li>AB10320</li> <li>AB10320</li> <li>AB10340</li> <li>AB10340</li> <li>AB10410</li> <li>AB10410</li> <li>AB10420</li> <li>AB10410</li> <li>AB10420</li> <li>AB10410</li> <li>AB10420</li> <li>AB10410</li> <li>AB10420</li> <li>AB10410</li> <li>AB10420</li> <li>AB10420</li> </ul></th></th>                                                                                                    | Actual: / / / / / / / / / / / / / / / / /                                                                                                    | Commit<br>Commit<br>Commit | Plan: Pri                                                                                                    | Plan: Se<br>  | Plan: Re,<br>V<br>V<br>V<br>V<br>V<br>V<br>V<br>V<br>V<br>V<br>V<br>V<br>V                                                                                                    | Include           -           -           -           -           -           -           -           -           -           -           -           -           -           -           -           -           -           -           -           -           -           -           -           -           -           -           -           -           -           -           -           -           -           -           -           -           -           -           -           -           -           -           -           -           -           -           -           -           -           -           -           -           - </th <th><ul> <li>Profit Center</li> <li>AA00000</li> <li>AA00010</li> <li>AA90000</li> <li>AB10000</li> <li>AB10110</li> <li>AB10120</li> <li>AB10130</li> <li>AB10210</li> <li>AB10220</li> <li>AB10220</li> <li>AB10240</li> <li>AB10310</li> <li>AB10320</li> <li>AB10320</li> <li>AB10340</li> <li>AB10340</li> <li>AB10410</li> <li>AB10410</li> <li>AB10420</li> <li>AB10410</li> <li>AB10420</li> <li>AB10410</li> <li>AB10420</li> <li>AB10410</li> <li>AB10420</li> <li>AB10410</li> <li>AB10420</li> <li>AB10420</li> </ul></th>                                                                                                    | <ul> <li>Profit Center</li> <li>AA00000</li> <li>AA00010</li> <li>AA90000</li> <li>AB10000</li> <li>AB10110</li> <li>AB10120</li> <li>AB10130</li> <li>AB10210</li> <li>AB10220</li> <li>AB10220</li> <li>AB10240</li> <li>AB10310</li> <li>AB10320</li> <li>AB10320</li> <li>AB10340</li> <li>AB10340</li> <li>AB10410</li> <li>AB10410</li> <li>AB10420</li> <li>AB10410</li> <li>AB10420</li> <li>AB10410</li> <li>AB10420</li> <li>AB10410</li> <li>AB10420</li> <li>AB10410</li> <li>AB10420</li> <li>AB10420</li> </ul>                                                                                                    |
|          | Ater<br>Ater<br>Cost Center<br>AA00000<br>AA00010<br>AA90000<br>AB10000<br>AB10100<br>AB10100<br>AB10120<br>AB10210<br>AB10220<br>AB10240<br>AB10300<br>AB10300<br>AB10300<br>AB10300<br>AB10300<br>AB10350<br>AB10410<br>AB10520<br>AB10520                                                                                                    | 01.01.1900 To 31.12<br>All Cost Centers<br>Strategic Director<br>Complaints<br>Strategic Director<br>OP - Assessment<br>AV Assessment North<br>AV Assessment North<br>Bol Assessment North<br>Bol Assessment North<br>Bol Assessment North<br>Bol Assessment North<br>Collace Collace<br>CM - Bolsover Hosp<br>C/field - Older East<br>CM - Bolsover Hosp<br>C/field - Older East<br>CM - Bolsover Hosp<br>C/field - Older East<br>CM - North Dales<br>CM - North Dales<br>CM - South Dales<br>CM - Erewash North<br>CM - Erewash South                                                                                                    | 2.9999<br>Person Responsible<br>Bill Robertson<br>Mary McElvaney<br>Bill Robertson<br>Kieran Hickey<br>Jane Glenn<br>Yvonne Hobday<br>Bernadette Rhule<br>Jill Ryalls<br>Edith Balkwill<br>Karen Humphries<br>Paul Scrogie<br>Alexis Diouf<br>Christine Cameron<br>Teresa Bateman<br>Chris Teasel<br>Karen Humphries<br>Carol Worthy<br>New Post<br>Fareed Hussain / Cat<br>Steve Davies / Gail                                                                                                    | Dep.<br>AC<br>AC<br>AC<br>AC<br>AC<br>AC<br>AC<br>AC<br>AC<br>AC<br>AC<br>AC<br>AC | CCCCC<br>Z<br>Z<br>Z<br>Z<br>Z<br>Z<br>Z<br>Z<br>Z<br>Z<br>Z<br>Z<br>Z<br>Z<br>Z<br>Z<br>Z     | <ul> <li>Crcy</li> <li>GBP</li> <li>GBP</li></ul>                                                                                                    | Actual:           a           a </th <th>Actual:           -           -           -           -           -           -           -           -           -           -           -           -           -           -           -           -           -           -           -           -           -           -           -           -           -           -           -           -           -           -           -           -           -           -           -           -           -           -           -           -           -           -           -           -           -           -           -           -           -           -           -           -           -<!--</th--><th>Actual: / / / / / / / / / / / / / / / / /</th><th>Commit<br/>Commit<br/>Commit</th><th>Plan:         Pri</th><th>Plan: Se<br/></th><th>Plan: Re,<br/>V<br/>V<br/>V<br/>V<br/>V<br/>V<br/>V<br/>V<br/>V<br/>V<br/>V<br/>V<br/>V</th><th>Include           -           -           -           -           -           -           -           -           -           -           -           -           -           -           -           -           -           -           -           -           -           -           -           -           -           -           -           -           -           -           -           -           -           -           -           -           -           -           -           -           -           -           -           -           -           -           -           -           -           -           -           -           -<!--</th--><th><ul> <li>Profit Center</li> <li>AA00000</li> <li>AA00010</li> <li>AA90000</li> <li>AB10000</li> <li>AB10100</li> <li>AB10120</li> <li>AB10130</li> <li>AB10210</li> <li>AB10220</li> <li>AB10220</li> <li>AB10240</li> <li>AB10310</li> <li>AB10320</li> <li>AB10320</li> <li>AB10340</li> <li>AB10340</li> <li>AB10410</li> <li>AB10410</li> <li>AB10410</li> <li>AB10410</li> <li>AB10510</li> <li>AB10510</li> <li>AB10520</li> </ul></th></th></th>                                                                                                    | Actual:           -           -           -           -           -           -           -           -           -           -           -           -           -           -           -           -           -           -           -           -           -           -           -           -           -           -           -           -           -           -           -           -           -           -           -           -           -           -           -           -           -           -           -           -           -           -           -           -           -           -           -           -           - </th <th>Actual: / / / / / / / / / / / / / / / / /</th> <th>Commit<br/>Commit<br/>Commit</th> <th>Plan:         Pri</th> <th>Plan: Se<br/></th> <th>Plan: Re,<br/>V<br/>V<br/>V<br/>V<br/>V<br/>V<br/>V<br/>V<br/>V<br/>V<br/>V<br/>V<br/>V</th> <th>Include           -           -           -           -           -           -           -           -           -           -           -           -           -           -           -           -           -           -           -           -           -           -           -           -           -           -           -           -           -           -           -           -           -           -           -           -           -           -           -           -           -           -           -           -           -           -           -           -           -           -           -           -           -<!--</th--><th><ul> <li>Profit Center</li> <li>AA00000</li> <li>AA00010</li> <li>AA90000</li> <li>AB10000</li> <li>AB10100</li> <li>AB10120</li> <li>AB10130</li> <li>AB10210</li> <li>AB10220</li> <li>AB10220</li> <li>AB10240</li> <li>AB10310</li> <li>AB10320</li> <li>AB10320</li> <li>AB10340</li> <li>AB10340</li> <li>AB10410</li> <li>AB10410</li> <li>AB10410</li> <li>AB10410</li> <li>AB10510</li> <li>AB10510</li> <li>AB10520</li> </ul></th></th>                                                                                                    | Actual: / / / / / / / / / / / / / / / / /                                                                                                    | Commit<br>Commit<br>Commit | Plan:         Pri                                                                                                    | Plan: Se<br>  | Plan: Re,<br>V<br>V<br>V<br>V<br>V<br>V<br>V<br>V<br>V<br>V<br>V<br>V<br>V                                                                                                    | Include           -           -           -           -           -           -           -           -           -           -           -           -           -           -           -           -           -           -           -           -           -           -           -           -           -           -           -           -           -           -           -           -           -           -           -           -           -           -           -           -           -           -           -           -           -           -           -           -           -           -           -           -           - </th <th><ul> <li>Profit Center</li> <li>AA00000</li> <li>AA00010</li> <li>AA90000</li> <li>AB10000</li> <li>AB10100</li> <li>AB10120</li> <li>AB10130</li> <li>AB10210</li> <li>AB10220</li> <li>AB10220</li> <li>AB10240</li> <li>AB10310</li> <li>AB10320</li> <li>AB10320</li> <li>AB10340</li> <li>AB10340</li> <li>AB10410</li> <li>AB10410</li> <li>AB10410</li> <li>AB10410</li> <li>AB10510</li> <li>AB10510</li> <li>AB10520</li> </ul></th>                                                                                                    | <ul> <li>Profit Center</li> <li>AA00000</li> <li>AA00010</li> <li>AA90000</li> <li>AB10000</li> <li>AB10100</li> <li>AB10120</li> <li>AB10130</li> <li>AB10210</li> <li>AB10220</li> <li>AB10220</li> <li>AB10240</li> <li>AB10310</li> <li>AB10320</li> <li>AB10320</li> <li>AB10340</li> <li>AB10340</li> <li>AB10410</li> <li>AB10410</li> <li>AB10410</li> <li>AB10410</li> <li>AB10510</li> <li>AB10510</li> <li>AB10520</li> </ul>                                                                                                    |
|          | Ater<br>Ater<br>Cost Center<br>AA00000<br>AA00010<br>AA90000<br>AB10000<br>AB10100<br>AB10100<br>AB10120<br>AB10210<br>AB10220<br>AB10240<br>AB10300<br>AB10300<br>AB10300<br>AB10300<br>AB10300<br>AB10410<br>AB10420<br>AB10510<br>AB10520<br>AB10530                                                                                                    | 01.01.1900 To 31.12<br>All Cost Centers<br>Strategic Director<br>Complaints<br>Strategic Director<br>OP - Assessment<br>AV Assessment North<br>AV Assessment North<br>Bol Assessment North<br>Bol Assessment North<br>Bol Assessment North<br>Bol Assessment North<br>Bol Assessment North<br>Collar Bolsover Hosp<br>C/field - Older West<br>C/field - Older West<br>C/field - Older East<br>CM - Bolsover Hosp<br>SW/CCW - Ashgate<br>C'field CM ICT<br>CM - North Dales<br>CM - South Dales<br>CM - Erewash North<br>CM - Erewash South<br>Lead Prac - Erewash                                                                                                    | 2.9999<br>Person Responsible<br>Bill Robertson<br>Mary McElvaney<br>Bill Robertson<br>Kieran Hickey<br>Jane Glenn<br>Yvonne Hobday<br>Bernadette Rhule<br>Jill Ryalls<br>Edith Balkwill<br>Karen Humphries<br>Paul Scrogie<br>Alexis Diouf<br>Christine Cameron<br>Teresa Bateman<br>Chris Teasel<br>Karen Humphries<br>Carol Worthy<br>New Post<br>Fareed Hussain / Cat<br>Steve Davies / Gail<br>Roger Miller                                                                                                    | Dep.<br>AC<br>AC<br>AC<br>AC<br>AC<br>AC<br>AC<br>AC<br>AC<br>AC<br>AC<br>AC<br>AC | CCCCC<br>Z<br>Z<br>Z<br>Z<br>Z<br>Z<br>Z<br>Z<br>Z<br>Z<br>Z<br>Z<br>Z<br>Z<br>Z<br>Z<br>Z     | Crcy<br>GBP<br>GBP<br>GBP<br>GBP<br>GBP<br>GBP<br>GBP<br>GBP<br>GBP<br>GBP                                                                                                    | Actual:           a           a </th <th>Actual:           -           -           -           -           -           -           -           -           -           -           -           -           -           -           -           -           -           -           -           -           -           -           -           -           -           -           -           -           -           -           -           -           -           -           -           -           -           -           -           -           -           -           -           -           -           -           -           -           -           -           -           -           -<!--</th--><th>Actual: / / / / / / / / / / / / / / / / /</th><th>Commit<br/>Commit<br/>Commit</th><th></th><th>Plan: Se<br/></th><th>Plan: Re,<br/>V<br/>V<br/>V<br/>V<br/>V<br/>V<br/>V<br/>V<br/>V<br/>V<br/>V<br/>V<br/>V</th><th>Include           -           -           -           -           -           -           -           -           -           -           -           -           -           -           -           -           -           -           -           -           -           -           -           -           -           -           -           -           -           -           -           -           -           -           -           -           -           -           -           -           -           -           -           -           -           -           -           -           -           -           -           -           -<!--</th--><th><ul> <li>Profit Center</li> <li>AA00000</li> <li>AA00010</li> <li>AA90000</li> <li>AB10000</li> <li>AB10110</li> <li>AB10120</li> <li>AB10120</li> <li>AB10210</li> <li>AB10220</li> <li>AB10230</li> <li>AB10240</li> <li>AB10310</li> <li>AB10320</li> <li>AB10340</li> <li>AB10340</li> <li>AB10350</li> <li>AB10410</li> <li>AB10410</li> <li>AB10510</li> <li>AB10520</li> <li>AB10520</li> <li>AB10520</li> </ul></th></th></th>                                                                                                    | Actual:           -           -           -           -           -           -           -           -           -           -           -           -           -           -           -           -           -           -           -           -           -           -           -           -           -           -           -           -           -           -           -           -           -           -           -           -           -           -           -           -           -           -           -           -           -           -           -           -           -           -           -           -           - </th <th>Actual: / / / / / / / / / / / / / / / / /</th> <th>Commit<br/>Commit<br/>Commit</th> <th></th> <th>Plan: Se<br/></th> <th>Plan: Re,<br/>V<br/>V<br/>V<br/>V<br/>V<br/>V<br/>V<br/>V<br/>V<br/>V<br/>V<br/>V<br/>V</th> <th>Include           -           -           -           -           -           -           -           -           -           -           -           -           -           -           -           -           -           -           -           -           -           -           -           -           -           -           -           -           -           -           -           -           -           -           -           -           -           -           -           -           -           -           -           -           -           -           -           -           -           -           -           -           -<!--</th--><th><ul> <li>Profit Center</li> <li>AA00000</li> <li>AA00010</li> <li>AA90000</li> <li>AB10000</li> <li>AB10110</li> <li>AB10120</li> <li>AB10120</li> <li>AB10210</li> <li>AB10220</li> <li>AB10230</li> <li>AB10240</li> <li>AB10310</li> <li>AB10320</li> <li>AB10340</li> <li>AB10340</li> <li>AB10350</li> <li>AB10410</li> <li>AB10410</li> <li>AB10510</li> <li>AB10520</li> <li>AB10520</li> <li>AB10520</li> </ul></th></th>                                                                                                    | Actual: / / / / / / / / / / / / / / / / /                                                                                                    | Commit<br>Commit<br>Commit |                                                                                                    | Plan: Se<br>  | Plan: Re,<br>V<br>V<br>V<br>V<br>V<br>V<br>V<br>V<br>V<br>V<br>V<br>V<br>V                                                                                                    | Include           -           -           -           -           -           -           -           -           -           -           -           -           -           -           -           -           -           -           -           -           -           -           -           -           -           -           -           -           -           -           -           -           -           -           -           -           -           -           -           -           -           -           -           -           -           -           -           -           -           -           -           -           - </th <th><ul> <li>Profit Center</li> <li>AA00000</li> <li>AA00010</li> <li>AA90000</li> <li>AB10000</li> <li>AB10110</li> <li>AB10120</li> <li>AB10120</li> <li>AB10210</li> <li>AB10220</li> <li>AB10230</li> <li>AB10240</li> <li>AB10310</li> <li>AB10320</li> <li>AB10340</li> <li>AB10340</li> <li>AB10350</li> <li>AB10410</li> <li>AB10410</li> <li>AB10510</li> <li>AB10520</li> <li>AB10520</li> <li>AB10520</li> </ul></th>                                                                                                    | <ul> <li>Profit Center</li> <li>AA00000</li> <li>AA00010</li> <li>AA90000</li> <li>AB10000</li> <li>AB10110</li> <li>AB10120</li> <li>AB10120</li> <li>AB10210</li> <li>AB10220</li> <li>AB10230</li> <li>AB10240</li> <li>AB10310</li> <li>AB10320</li> <li>AB10340</li> <li>AB10340</li> <li>AB10350</li> <li>AB10410</li> <li>AB10410</li> <li>AB10510</li> <li>AB10520</li> <li>AB10520</li> <li>AB10520</li> </ul>                                                                                                    |
|          | Ate ost Center<br>Cost Center<br>AA00000<br>AA00010<br>AA90000<br>AB10000<br>AB10100<br>AB10100<br>AB10120<br>AB10210<br>AB10220<br>AB10240<br>AB10300<br>AB10300<br>AB10300<br>AB10300<br>AB10350<br>AB10410<br>AB10520<br>AB10520<br>AB10520<br>AB10610<br>AB10520                                                                                                    | 01.01.1900 To 31.12<br>All Cost Centers<br>Strategic Director<br>Complaints<br>Strategic Director<br>OP - Assessment<br>AV Assessment North<br>AV Assessment North<br>Bol Assessment North<br>Bol Assessment North<br>Bol Assessment North<br>Bol Assessment North<br>Bol Assessment North<br>Col Assessment North<br>C/field - Older East<br>C/field - Older East<br>C/field - Older East<br>C/field - Older East<br>C/field CM ICT<br>CM - Walton Hosp<br>SW/CCW - Ashgate<br>C'field CM ICT<br>CM - North Dales<br>CM - Erewash North<br>CM - Erewash South<br>Lead Prac - Erewash<br>CM - Buxton                                                                                                    | 2.9999<br>Person Responsible<br>Bill Robertson<br>Mary McElvaney<br>Bill Robertson<br>Kieran Hickey<br>Jane Glenn<br>Yvonne Hobday<br>Bernadette Rhule<br>Jill Ryalls<br>Edith Balkwill<br>Karen Humphries<br>Paul Scrogie<br>Alexis Diouf<br>Christine Cameron<br>Teresa Bateman<br>Chris Teasel<br>Karen Humphries<br>Carol Worthy<br>New Post<br>Fareed Hussain / Cat<br>Steve Davies / Gail<br>Roger Miller<br>Karen Palmer                                                                                                    | Dep.<br>AC<br>AC<br>AC<br>AC<br>AC<br>AC<br>AC<br>AC<br>AC<br>AC<br>AC<br>AC<br>AC | CCCCC<br>Z<br>Z<br>Z<br>Z<br>Z<br>Z<br>Z<br>Z<br>Z<br>Z<br>Z<br>Z<br>Z<br>Z<br>Z<br>Z<br>Z     | <ul> <li>Crcy</li> <li>GBP</li> <li>GBP</li> </ul>                                                                                                    | Actual:           Actual:           Image: Image: Im                                                                                                    | Actual:           a           a </th <th>Actual:<br/>// // // // // // // // // // // // //</th> <th>Commit<br/>Commit<br/>Commit</th> <th></th> <th></th> <th>Plan: Re,<br/>V<br/>V<br/>V<br/>V<br/>V<br/>V<br/>V<br/>V<br/>V<br/>V<br/>V<br/>V<br/>V</th> <th>Include           -           -           -           -           -           -           -           -           -           -           -           -           -           -           -           -           -           -           -           -           -           -           -           -           -           -           -           -           -           -           -           -           -           -           -           -           -           -           -           -           -           -           -           -           -           -           -           -           -           -           -           -           -<!--</th--><th><ul> <li>Profit Center</li> <li>AA00000</li> <li>AA00010</li> <li>AA90000</li> <li>AB10000</li> <li>AB10110</li> <li>AB10120</li> <li>AB10120</li> <li>AB10210</li> <li>AB10210</li> <li>AB10220</li> <li>AB10230</li> <li>AB10240</li> <li>AB10310</li> <li>AB10320</li> <li>AB10340</li> <li>AB10340</li> <li>AB10410</li> <li>AB10410</li> <li>AB10410</li> <li>AB10410</li> <li>AB10510</li> <li>AB10520</li> <li>AB10530</li> <li>AB10530</li> <li>AB10610</li> <li>AB10610</li> </ul></th></th>                                                                                                    | Actual:<br>// // // // // // // // // // // // //                                                                                                    | Commit<br>Commit<br>Commit |                                                                                                    |               | Plan: Re,<br>V<br>V<br>V<br>V<br>V<br>V<br>V<br>V<br>V<br>V<br>V<br>V<br>V                                                                                                    | Include           -           -           -           -           -           -           -           -           -           -           -           -           -           -           -           -           -           -           -           -           -           -           -           -           -           -           -           -           -           -           -           -           -           -           -           -           -           -           -           -           -           -           -           -           -           -           -           -           -           -           -           -           - </th <th><ul> <li>Profit Center</li> <li>AA00000</li> <li>AA00010</li> <li>AA90000</li> <li>AB10000</li> <li>AB10110</li> <li>AB10120</li> <li>AB10120</li> <li>AB10210</li> <li>AB10210</li> <li>AB10220</li> <li>AB10230</li> <li>AB10240</li> <li>AB10310</li> <li>AB10320</li> <li>AB10340</li> <li>AB10340</li> <li>AB10410</li> <li>AB10410</li> <li>AB10410</li> <li>AB10410</li> <li>AB10510</li> <li>AB10520</li> <li>AB10530</li> <li>AB10530</li> <li>AB10610</li> <li>AB10610</li> </ul></th>                                                                                                    | <ul> <li>Profit Center</li> <li>AA00000</li> <li>AA00010</li> <li>AA90000</li> <li>AB10000</li> <li>AB10110</li> <li>AB10120</li> <li>AB10120</li> <li>AB10210</li> <li>AB10210</li> <li>AB10220</li> <li>AB10230</li> <li>AB10240</li> <li>AB10310</li> <li>AB10320</li> <li>AB10340</li> <li>AB10340</li> <li>AB10410</li> <li>AB10410</li> <li>AB10410</li> <li>AB10410</li> <li>AB10510</li> <li>AB10520</li> <li>AB10530</li> <li>AB10530</li> <li>AB10610</li> <li>AB10610</li> </ul>                                    |
|          | Ater<br>Ater<br>Ater | 01.01.1900 To 31.12<br>All Cost Centers<br>Strategic Director<br>Complaints<br>Strategic Director<br>OP - Assessment<br>AV Assessment North<br>AV Assessment North<br>Bol Assessment North<br>Bol Assessment North<br>Bol Assessment North<br>Bol Assessment North<br>Bol Assessment North<br>Col Assessment North<br>Bol Assessment North<br>Cifield - Older East<br>C/field - Older East<br>C/field - Older East<br>C/field - Older East<br>C/field CM ICT<br>CM - North Dales<br>CM - South Dales<br>CM - Erewash North<br>CM - Erewash South<br>Lead Prac - Erewash<br>CM - Buxton<br>CM - HP Central                                                                                                    | 2.9999<br>Person Responsible<br>Bill Robertson<br>Mary McElvaney<br>Bill Robertson<br>Kieran Hickey<br>Jane Glenn<br>Yvonne Hobday<br>Bernadette Rhule<br>Jill Ryalls<br>Edith Balkwill<br>Karen Humphries<br>Paul Scrogie<br>Alexis Diouf<br>Christine Cameron<br>Teresa Bateman<br>Chris Teasel<br>Karen Humphries<br>Carol Worthy<br>New Post<br>Fareed Hussain / Cat<br>Steve Davies / Gail<br>Roger Miller<br>Karen Palmer<br>Phillip Stevenson                                                                                             | Dep.<br>AC<br>AC<br>AC<br>AC<br>AC<br>AC<br>AC<br>AC<br>AC<br>AC<br>AC<br>AC<br>AC | CCCCC<br>Z<br>Z<br>Z<br>Z<br>Z<br>Z<br>Z<br>Z<br>Z<br>Z<br>Z<br>Z<br>Z<br>Z<br>Z<br>Z<br>Z     | <ul> <li>Crcy</li> <li>GBP</li> <li>GBP</li> </ul>                                                                                                    | Actual:           a           a </td <td>Actual:           a           a<!--</td--><td>Actual:<br/>// // // // // // // // // // // // //</td><td>Commit<br/>Commit<br/>Commit</td><td></td><td></td><td>Plan: Re,<br/>V<br/>V<br/>V<br/>V<br/>V<br/>V<br/>V<br/>V<br/>V<br/>V<br/>V<br/>V<br/>V</td><td>Include           Include           Include</td><td><ul> <li>Profit Center</li> <li>AA00000</li> <li>AA00010</li> <li>AA90000</li> <li>AB10000</li> <li>AB10110</li> <li>AB10120</li> <li>AB10120</li> <li>AB10210</li> <li>AB10210</li> <li>AB10220</li> <li>AB10230</li> <li>AB10240</li> <li>AB10310</li> <li>AB10320</li> <li>AB10330</li> <li>AB10340</li> <li>AB10350</li> <li>AB10410</li> <li>AB10410</li> <li>AB10510</li> <li>AB10520</li> <li>AB10520</li> <li>AB10530</li> <li>AB10530</li> <li>AB10530</li> <li>AB10610</li> <li>AB10620</li> <li>AB10620</li> </ul></td></td>                                                                                                    | Actual:           a           a </td <td>Actual:<br/>// // // // // // // // // // // // //</td> <td>Commit<br/>Commit<br/>Commit</td> <td></td> <td></td> <td>Plan: Re,<br/>V<br/>V<br/>V<br/>V<br/>V<br/>V<br/>V<br/>V<br/>V<br/>V<br/>V<br/>V<br/>V</td> <td>Include           Include           Include</td> <td><ul> <li>Profit Center</li> <li>AA00000</li> <li>AA00010</li> <li>AA90000</li> <li>AB10000</li> <li>AB10110</li> <li>AB10120</li> <li>AB10120</li> <li>AB10210</li> <li>AB10210</li> <li>AB10220</li> <li>AB10230</li> <li>AB10240</li> <li>AB10310</li> <li>AB10320</li> <li>AB10330</li> <li>AB10340</li> <li>AB10350</li> <li>AB10410</li> <li>AB10410</li> <li>AB10510</li> <li>AB10520</li> <li>AB10520</li> <li>AB10530</li> <li>AB10530</li> <li>AB10530</li> <li>AB10610</li> <li>AB10620</li> <li>AB10620</li> </ul></td>                                                                                                    | Actual:<br>// // // // // // // // // // // // //                                                                                                    | Commit<br>Commit<br>Commit |                                                                                                    |               | Plan: Re,<br>V<br>V<br>V<br>V<br>V<br>V<br>V<br>V<br>V<br>V<br>V<br>V<br>V                                                                                                    | Include           Include                                                                                                    | <ul> <li>Profit Center</li> <li>AA00000</li> <li>AA00010</li> <li>AA90000</li> <li>AB10000</li> <li>AB10110</li> <li>AB10120</li> <li>AB10120</li> <li>AB10210</li> <li>AB10210</li> <li>AB10220</li> <li>AB10230</li> <li>AB10240</li> <li>AB10310</li> <li>AB10320</li> <li>AB10330</li> <li>AB10340</li> <li>AB10350</li> <li>AB10410</li> <li>AB10410</li> <li>AB10510</li> <li>AB10520</li> <li>AB10520</li> <li>AB10530</li> <li>AB10530</li> <li>AB10530</li> <li>AB10610</li> <li>AB10620</li> <li>AB10620</li> </ul>                                                                                                    |
|          | Ate ost Center<br>AA00000<br>AA00010<br>AA90000<br>AB10000<br>AB10000<br>AB10110<br>AB10120<br>AB10210<br>AB10210<br>AB10220<br>AB10230<br>AB10240<br>AB10320<br>AB10320<br>AB10340<br>AB10350<br>AB10420<br>AB10520<br>AB10530<br>AB10530<br>AB10610<br>AB10630<br>AB10640                                                                                                    | 01.01.1900 To 31.12<br>All Cost Centers<br>Strategic Director<br>Complaints<br>Strategic Director<br>OP - Assessment<br>AV Assessment North<br>AV Assessment North<br>Bol Assessment North<br>Bol Assessment North<br>Bol Assessment North<br>Bol Assessment North<br>Bol Assessment North<br>Col Assessment North<br>Col Assessment North<br>Cifield - Older West<br>C/field - Older West<br>C/field - Older West<br>C/field - Older West<br>C/field - Older West<br>C/field Childer<br>CM - North Dales<br>CM - South Dales<br>CM - South Dales<br>CM - Erewash North<br>CM - Erewash South<br>Lead Prac - Erewash<br>CM - Buxton<br>CM - HP Central<br>CM - Glossop<br>Lead Prac-Hinh Peek                                                                                       | 2.9999<br>Person Responsible<br>Bill Robertson<br>Mary McElvaney<br>Bill Robertson<br>Kieran Hickey<br>Jane Glenn<br>Yvonne Hobday<br>Bernadette Rhule<br>Jill Ryalls<br>Edith Balkwill<br>Karen Humphries<br>Paul Scrogie<br>Alexis Diouf<br>Christine Cameron<br>Teresa Bateman<br>Chris Teasel<br>Karen Humphries<br>Carol Worthy<br>New Post<br>Fareed Hussain / Cat<br>Steve Davies / Gail<br>Roger Miller<br>Karen Palmer<br>Phillip Stevenson                                                                                             | Dep.<br>AC<br>AC<br>AC<br>AC<br>AC<br>AC<br>AC<br>AC<br>AC<br>AC<br>AC<br>AC<br>AC | CCCLC<br>Z<br>Z<br>Z<br>Z<br>Z<br>Z<br>Z<br>Z<br>Z<br>Z<br>Z<br>Z<br>Z<br>Z<br>Z<br>Z<br>Z     | Crcy           GBP           GBP                                                                                                    | Actual:           a           a </th <th>Actual:           a           a<!--</th--><th>Actual:        </th><th>Commit<br/>Commit<br/>Commit</th><th></th><th></th><th>Plan: Re,<br/>V<br/>V<br/>V<br/>V<br/>V<br/>V<br/>V<br/>V<br/>V<br/>V<br/>V<br/>V<br/>V</th><th>Include           Include           Include</th><th><ul> <li>Profit Center</li> <li>AA00000</li> <li>AA00010</li> <li>AA90000</li> <li>AB1000</li> <li>AB10110</li> <li>AB10120</li> <li>AB10120</li> <li>AB10210</li> <li>AB10210</li> <li>AB10230</li> <li>AB10240</li> <li>AB10310</li> <li>AB10320</li> <li>AB10330</li> <li>AB10340</li> <li>AB10350</li> <li>AB10410</li> <li>AB10420</li> <li>AB10420</li> <li>AB10410</li> <li>AB10420</li> <li>AB10420</li> <li>AB10420</li> <li>AB10350</li> <li>AB10420</li> <li>AB10420</li> <li>AB10410</li> <li>AB10520</li> <li>AB10530</li> <li>AB10630</li> <li>AB10640</li> </ul></th></th>                                                                                                    | Actual:           a           a </th <th>Actual:        </th> <th>Commit<br/>Commit<br/>Commit</th> <th></th> <th></th> <th>Plan: Re,<br/>V<br/>V<br/>V<br/>V<br/>V<br/>V<br/>V<br/>V<br/>V<br/>V<br/>V<br/>V<br/>V</th> <th>Include           Include           Include</th> <th><ul> <li>Profit Center</li> <li>AA00000</li> <li>AA00010</li> <li>AA90000</li> <li>AB1000</li> <li>AB10110</li> <li>AB10120</li> <li>AB10120</li> <li>AB10210</li> <li>AB10210</li> <li>AB10230</li> <li>AB10240</li> <li>AB10310</li> <li>AB10320</li> <li>AB10330</li> <li>AB10340</li> <li>AB10350</li> <li>AB10410</li> <li>AB10420</li> <li>AB10420</li> <li>AB10410</li> <li>AB10420</li> <li>AB10420</li> <li>AB10420</li> <li>AB10350</li> <li>AB10420</li> <li>AB10420</li> <li>AB10410</li> <li>AB10520</li> <li>AB10530</li> <li>AB10630</li> <li>AB10640</li> </ul></th>                                                                                                    | Actual:                                                                                                    | Commit<br>Commit<br>Commit |                                                                                                    |               | Plan: Re,<br>V<br>V<br>V<br>V<br>V<br>V<br>V<br>V<br>V<br>V<br>V<br>V<br>V                                                                                                    | Include           Include                                                                                                    | <ul> <li>Profit Center</li> <li>AA00000</li> <li>AA00010</li> <li>AA90000</li> <li>AB1000</li> <li>AB10110</li> <li>AB10120</li> <li>AB10120</li> <li>AB10210</li> <li>AB10210</li> <li>AB10230</li> <li>AB10240</li> <li>AB10310</li> <li>AB10320</li> <li>AB10330</li> <li>AB10340</li> <li>AB10350</li> <li>AB10410</li> <li>AB10420</li> <li>AB10420</li> <li>AB10410</li> <li>AB10420</li> <li>AB10420</li> <li>AB10420</li> <li>AB10350</li> <li>AB10420</li> <li>AB10420</li> <li>AB10410</li> <li>AB10520</li> <li>AB10530</li> <li>AB10630</li> <li>AB10640</li> </ul>                                                                                                    |
|          | Ate Cost Center<br>AA00000<br>AA00010<br>AA90000<br>AB10000<br>AB10000<br>AB10110<br>AB10120<br>AB10210<br>AB10210<br>AB10220<br>AB10230<br>AB10240<br>AB10320<br>AB10320<br>AB10340<br>AB10350<br>AB10410<br>AB10520<br>AB10510<br>AB10520<br>AB10530<br>AB10610<br>AB10620<br>AB10640<br>AB10640<br>AB10710                                                                                                    | 01.01.1900 To 31.12<br>All Cost Centers<br>Strategic Director<br>Complaints<br>Strategic Director<br>OP - Assessment<br>AV Assessment North<br>AV Assessment North<br>Bol Assessment North<br>Bol Assessment North<br>Bol Assessment North<br>Bol Assessment North<br>Bol Assessment North<br>Bol Assessment North<br>Bol Assessment North<br>C/field - Older West<br>C/field - Older West<br>C/field - Older West<br>C/field - Older West<br>C/field - Older West<br>C/field CM ICT<br>CM - North Dales<br>CM - South Dales<br>CM - Erewash North<br>CM - Erewash South<br>Lead Prac - Erewash<br>CM - Buxton<br>CM - HP Central<br>CM - Glossop<br>Lead Prac-High Peak<br>CM - Nth East North                                                                                     | 2.9999<br>Person Responsible<br>Bill Robertson<br>Mary McElvaney<br>Bill Robertson<br>Kieran Hickey<br>Jane Glenn<br>Yvonne Hobday<br>Bernadette Rhule<br>Jill Ryalls<br>Edith Balkwill<br>Karen Humphries<br>Paul Scrogie<br>Alexis Diouf<br>Christine Cameron<br>Teresa Bateman<br>Chris Teasel<br>Karen Humphries<br>Carol Worthy<br>New Post<br>Fareed Hussain / Cat<br>Steve Davies / Gail<br>Roger Miller<br>Karen Palmer<br>Phillip Stevenson<br>Angela Pownall<br>Phillip Stevenson<br>Tory Llovd                                        | Dep.<br>AC<br>AC<br>AC<br>AC<br>AC<br>AC<br>AC<br>AC<br>AC<br>AC<br>AC<br>AC<br>AC | CCCLC<br>Z<br>Z<br>Z<br>Z<br>Z<br>Z<br>Z<br>Z<br>Z<br>Z<br>Z<br>Z<br>Z<br>Z<br>Z<br>Z<br>Z     | Crcy           GBP           GBP <th>Actual:           a           a<!--</th--><th>Actual:           a           a</th><th>Actual:<br/>// // // // // // // // // // // // //</th><th>Commit<br/>Commit<br/>Commit</th><th>Plan: Pri</th><th></th><th>Plan: Re,           V           V</th><th>Include           Include           <td< th=""><th><ul> <li>Profit Center</li> <li>AA00000</li> <li>AA00010</li> <li>AA90000</li> <li>AB1000</li> <li>AB10110</li> <li>AB10120</li> <li>AB10120</li> <li>AB10210</li> <li>AB10210</li> <li>AB10230</li> <li>AB10240</li> <li>AB10310</li> <li>AB10320</li> <li>AB10330</li> <li>AB10340</li> <li>AB10350</li> <li>AB10410</li> <li>AB10420</li> <li>AB10420</li> <li>AB10410</li> <li>AB10420</li> <li>AB10420</li> <li>AB10420</li> <li>AB10420</li> <li>AB10420</li> <li>AB10420</li> <li>AB10420</li> <li>AB10420</li> <li>AB10420</li> <li>AB10420</li> <li>AB10420</li> <li>AB10610</li> <li>AB10620</li> <li>AB10640</li> <li>AB10710</li> </ul></th></td<></th></th> | Actual:           a           a </th <th>Actual:           a           a</th> <th>Actual:<br/>// // // // // // // // // // // // //</th> <th>Commit<br/>Commit<br/>Commit</th> <th>Plan: Pri</th> <th></th> <th>Plan: Re,           V           V</th> <th>Include           Include           <td< th=""><th><ul> <li>Profit Center</li> <li>AA00000</li> <li>AA00010</li> <li>AA90000</li> <li>AB1000</li> <li>AB10110</li> <li>AB10120</li> <li>AB10120</li> <li>AB10210</li> <li>AB10210</li> <li>AB10230</li> <li>AB10240</li> <li>AB10310</li> <li>AB10320</li> <li>AB10330</li> <li>AB10340</li> <li>AB10350</li> <li>AB10410</li> <li>AB10420</li> <li>AB10420</li> <li>AB10410</li> <li>AB10420</li> <li>AB10420</li> <li>AB10420</li> <li>AB10420</li> <li>AB10420</li> <li>AB10420</li> <li>AB10420</li> <li>AB10420</li> <li>AB10420</li> <li>AB10420</li> <li>AB10420</li> <li>AB10610</li> <li>AB10620</li> <li>AB10640</li> <li>AB10710</li> </ul></th></td<></th>                                                                                                    | Actual:           a           a                                                                                                    | Actual:<br>// // // // // // // // // // // // //                                                                                                    | Commit<br>Commit<br>Commit | Plan: Pri                                                                                                    |               | Plan: Re,           V           V | Include           Include           Include <td< th=""><th><ul> <li>Profit Center</li> <li>AA00000</li> <li>AA00010</li> <li>AA90000</li> <li>AB1000</li> <li>AB10110</li> <li>AB10120</li> <li>AB10120</li> <li>AB10210</li> <li>AB10210</li> <li>AB10230</li> <li>AB10240</li> <li>AB10310</li> <li>AB10320</li> <li>AB10330</li> <li>AB10340</li> <li>AB10350</li> <li>AB10410</li> <li>AB10420</li> <li>AB10420</li> <li>AB10410</li> <li>AB10420</li> <li>AB10420</li> <li>AB10420</li> <li>AB10420</li> <li>AB10420</li> <li>AB10420</li> <li>AB10420</li> <li>AB10420</li> <li>AB10420</li> <li>AB10420</li> <li>AB10420</li> <li>AB10610</li> <li>AB10620</li> <li>AB10640</li> <li>AB10710</li> </ul></th></td<>                                                                                                    | <ul> <li>Profit Center</li> <li>AA00000</li> <li>AA00010</li> <li>AA90000</li> <li>AB1000</li> <li>AB10110</li> <li>AB10120</li> <li>AB10120</li> <li>AB10210</li> <li>AB10210</li> <li>AB10230</li> <li>AB10240</li> <li>AB10310</li> <li>AB10320</li> <li>AB10330</li> <li>AB10340</li> <li>AB10350</li> <li>AB10410</li> <li>AB10420</li> <li>AB10420</li> <li>AB10410</li> <li>AB10420</li> <li>AB10420</li> <li>AB10420</li> <li>AB10420</li> <li>AB10420</li> <li>AB10420</li> <li>AB10420</li> <li>AB10420</li> <li>AB10420</li> <li>AB10420</li> <li>AB10420</li> <li>AB10610</li> <li>AB10620</li> <li>AB10640</li> <li>AB10710</li> </ul>                                                                                                    |
|          | Ate Cost Center<br>AA00000<br>AA00000<br>AA90000<br>AA90000<br>AB10100<br>AB10120<br>AB10120<br>AB10200<br>AB10200<br>AB10200<br>AB10240<br>AB10240<br>AB10300<br>AB10300<br>AB10300<br>AB10300<br>AB10410<br>AB10420<br>AB10520<br>AB10520<br>AB10520<br>AB10630<br>AB10630<br>AB10640<br>AB10710<br>AB10720                                                                                                    | 01.01.1900 To 31.12<br>All Cost Centers<br>Strategic Director<br>Complaints<br>Strategic Director<br>OP - Assessment<br>AV Assessment North<br>AV Assessment North<br>AV Assessment North<br>Bol Assessment South<br>Bol Assessment South<br>Bol Assessment North<br>Bol Assessment North<br>Bol Assessment South<br>CM - Bolsover Hosp<br>C/field - Older West<br>C/field - Older West<br>C/field - Older West<br>C/field - Older East<br>CM - Walton Hosp<br>SW/CCW - Ashgate<br>C'field CM ICT<br>CM - North Dales<br>CM - South Dales<br>CM - Erewash North<br>CM - Erewash North<br>CM - Erewash South<br>Lead Prac - Erewash<br>CM - HP Central<br>CM - HP Central<br>CM - HP Central<br>CM - Nth East North<br>CM - Nth East South                                           | 2.9999<br>Person Responsible<br>Bill Robertson<br>Mary McElvaney<br>Bill Robertson<br>Kieran Hickey<br>Jane Glenn<br>Yvonne Hobday<br>Bernadette Rhule<br>Jill Ryalls<br>Edith Balkwill<br>Karen Humphries<br>Paul Scrogie<br>Alexis Diouf<br>Christine Cameron<br>Teresa Bateman<br>Chris Teasel<br>Karen Humphries<br>Carol Worthy<br>New Post<br>Fareed Hussain / Cat<br>Steve Davies / Gail<br>Roger Miller<br>Karen Palmer<br>Phillip Stevenson<br>Angela Pownall<br>Phillip Stevenson<br>Torny Lloyd                                       | Dep.<br>AC<br>AC<br>AC<br>AC<br>AC<br>AC<br>AC<br>AC<br>AC<br>AC<br>AC<br>AC<br>AC | CCCCC<br>Z<br>Z<br>Z<br>Z<br>Z<br>Z<br>Z<br>Z<br>Z<br>Z<br>Z<br>Z<br>Z<br>Z<br>Z<br>Z<br>Z     | Crcy           GBP           GBP                                                                                                    | Actual:           a           a </th <th>Actual:           a           a<!--</th--><th>Actual:           Image: Constraint of the second second s</th><th>Commit<br/>Commit<br/>Commit</th><th>Plan: Pri</th><th>Plan: Se<br/></th><th>Plan: Re.           V           V</th><th>Include       Include       Include</th><th><ul> <li>Profit Center</li> <li>AA00000</li> <li>AA00010</li> <li>AA90000</li> <li>AB10100</li> <li>AB10120</li> <li>AB10120</li> <li>AB10210</li> <li>AB10210</li> <li>AB10230</li> <li>AB10240</li> <li>AB10240</li> <li>AB10320</li> <li>AB1030</li> <li>AB1030</li> <li>AB1030</li> <li>AB10310</li> <li>AB10350</li> <li>AB10410</li> <li>AB10420</li> <li>AB10420</li> <li>AB10420</li> <li>AB10420</li> <li>AB10420</li> <li>AB10420</li> <li>AB10420</li> <li>AB10510</li> <li>AB10520</li> <li>AB10610</li> <li>AB10620</li> <li>AB10630</li> <li>AB10640</li> <li>AB10720</li> </ul></th></th>                                                                                                    | Actual:           a           a </th <th>Actual:           Image: Constraint of the second second s</th> <th>Commit<br/>Commit<br/>Commit</th> <th>Plan: Pri</th> <th>Plan: Se<br/></th> <th>Plan: Re.           V           V</th> <th>Include       Include       Include</th> <th><ul> <li>Profit Center</li> <li>AA00000</li> <li>AA00010</li> <li>AA90000</li> <li>AB10100</li> <li>AB10120</li> <li>AB10120</li> <li>AB10210</li> <li>AB10210</li> <li>AB10230</li> <li>AB10240</li> <li>AB10240</li> <li>AB10320</li> <li>AB1030</li> <li>AB1030</li> <li>AB1030</li> <li>AB10310</li> <li>AB10350</li> <li>AB10410</li> <li>AB10420</li> <li>AB10420</li> <li>AB10420</li> <li>AB10420</li> <li>AB10420</li> <li>AB10420</li> <li>AB10420</li> <li>AB10510</li> <li>AB10520</li> <li>AB10610</li> <li>AB10620</li> <li>AB10630</li> <li>AB10640</li> <li>AB10720</li> </ul></th>                                                                                                    | Actual:           Image: Constraint of the second second s | Commit<br>Commit<br>Commit                                                                                                    | Plan: Pri                                                                                                    | Plan: Se<br>  | Plan: Re.           V           V | Include       Include                                                                                                    | <ul> <li>Profit Center</li> <li>AA00000</li> <li>AA00010</li> <li>AA90000</li> <li>AB10100</li> <li>AB10120</li> <li>AB10120</li> <li>AB10210</li> <li>AB10210</li> <li>AB10230</li> <li>AB10240</li> <li>AB10240</li> <li>AB10320</li> <li>AB1030</li> <li>AB1030</li> <li>AB1030</li> <li>AB10310</li> <li>AB10350</li> <li>AB10410</li> <li>AB10420</li> <li>AB10420</li> <li>AB10420</li> <li>AB10420</li> <li>AB10420</li> <li>AB10420</li> <li>AB10420</li> <li>AB10510</li> <li>AB10520</li> <li>AB10610</li> <li>AB10620</li> <li>AB10630</li> <li>AB10640</li> <li>AB10720</li> </ul>                                                                                                    |
|          | Ate Cost Center<br>AA00000<br>AA00000<br>AA90000<br>AA90000<br>AB10100<br>AB10120<br>AB10120<br>AB10120<br>AB10200<br>AB10200<br>AB10200<br>AB10200<br>AB10300<br>AB10300<br>AB10300<br>AB10410<br>AB10420<br>AB10510<br>AB10510<br>AB10520<br>AB10610<br>AB10620<br>AB10630<br>AB10640<br>AB10720<br>AB10730                                                                                                    | 01.01.1900 To 31.12         All Cost Centers         All Cost Centers         Strategic Director         Complaints         Strategic Director         OP - Assessment         AV Assessment North         AV Assessment North         AV Re-ablement         Bol Assessment North         Bol Assessment North         Bol Assessment North         Bolsover - Int Care         CM - Bolsover Hosp         C/field - Older East         CM - Walton Hosp         SW/CCW - Ashgate         C'field CM ICT         CM - North Dales         CM - South Dales         CM - Erewash North         CM - Erewash South         Lead Prac - Erewash         CM - HP Central         CM - HP Central         CM - Nth East North         CM - Nth East South         CH - North East South | 2.9999<br>Person Responsible<br>Bill Robertson<br>Mary McElvaney<br>Bill Robertson<br>Kieran Hickey<br>Jane Glenn<br>Yvonne Hobday<br>Bernadette Rhule<br>Jill Ryalls<br>Edith Balkwill<br>Karen Humphries<br>Paul Scrogie<br>Alexis Diouf<br>Christine Cameron<br>Teresa Bateman<br>Chris Teasel<br>Karen Humphries<br>Carol Worthy<br>New Post<br>Fareed Hussain / Cat<br>Steve Davies / Gail<br>Roger Miller<br>Karen Palmer<br>Phillip Stevenson<br>Angela Pownall<br>Phillip Stevenson<br>Tony Lloyd<br>Karen Humphries                     | Dep.<br>AC<br>AC<br>AC<br>AC<br>AC<br>AC<br>AC<br>AC<br>AC<br>AC<br>AC<br>AC<br>AC | CCCCC<br>Z<br>Z<br>Z<br>Z<br>Z<br>Z<br>Z<br>Z<br>Z<br>Z<br>Z<br>Z<br>Z<br>Z<br>Z<br>Z<br>Z     | Crcy           GBP           GBP                                                                                                    | Actual:           a           a </td <td>Actual:           Actual:           <td< td=""><td>Actual:           Image: Constraint of the second second s</td><td>Commit<br/>Commit<br/>Commit</td><td>Plan: Pri_       -       -       -       -       -       -       -       -       -       -       -       -       -       -       -       -       -       -       -       -       -       -       -       -       -       -       -       -       -       -       -       -       -       -       -       -       -       -       -       -       -       -       -       -       -       -       -       -       -       -       -       -       -       -       -       -       -       -       -       -       -       -       -       -       -       -       -   &lt;</td><td>Plan: Se<br/></td><td>Plan: Re           V           V&lt;</td><td>Include           Include           <td< td=""><td><ul> <li>Profit Center</li> <li>AA00000</li> <li>AA00010</li> <li>AA90000</li> <li>AB10100</li> <li>AB10120</li> <li>AB10120</li> <li>AB10130</li> <li>AB10200</li> <li>AB10200</li> <li>AB10200</li> <li>AB10200</li> <li>AB10200</li> <li>AB10200</li> <li>AB10300</li> <li>AB10300</li> <li>AB10300</li> <li>AB10300</li> <li>AB10310</li> <li>AB10320</li> <li>AB10310</li> <li>AB10320</li> <li>AB10320</li> <li>AB10320</li> <li>AB10310</li> <li>AB10320</li> <li>AB10320</li> <li>AB10310</li> <li>AB10320</li> <li>AB10320</li> <li>AB10320</li> <li>AB10310</li> <li>AB10320</li> <li>AB10320</li> <li>AB10320</li> <li>AB10320</li> <li>AB10320</li> <li>AB10320</li> <li>AB10320</li> <li>AB10320</li> <li>AB10320</li> <li>AB10410</li> <li>AB10420</li> <li>AB104710</li> <li>AB10720</li> <li>AB10730</li> </ul></td></td<></td></td<></td> | Actual:           Actual:           Actual: <td< td=""><td>Actual:           Image: Constraint of the second second s</td><td>Commit<br/>Commit<br/>Commit</td><td>Plan: Pri_       -       -       -       -       -       -       -       -       -       -       -       -       -       -       -       -       -       -       -       -       -       -       -       -       -       -       -       -       -       -       -       -       -       -       -       -       -       -       -       -       -       -       -       -       -       -       -       -       -       -       -       -       -       -       -       -       -       -       -       -       -       -       -       -       -       -       -   &lt;</td><td>Plan: Se<br/></td><td>Plan: Re           V           V&lt;</td><td>Include           Include           <td< td=""><td><ul> <li>Profit Center</li> <li>AA00000</li> <li>AA00010</li> <li>AA90000</li> <li>AB10100</li> <li>AB10120</li> <li>AB10120</li> <li>AB10130</li> <li>AB10200</li> <li>AB10200</li> <li>AB10200</li> <li>AB10200</li> <li>AB10200</li> <li>AB10200</li> <li>AB10300</li> <li>AB10300</li> <li>AB10300</li> <li>AB10300</li> <li>AB10310</li> <li>AB10320</li> <li>AB10310</li> <li>AB10320</li> <li>AB10320</li> <li>AB10320</li> <li>AB10310</li> <li>AB10320</li> <li>AB10320</li> <li>AB10310</li> <li>AB10320</li> <li>AB10320</li> <li>AB10320</li> <li>AB10310</li> <li>AB10320</li> <li>AB10320</li> <li>AB10320</li> <li>AB10320</li> <li>AB10320</li> <li>AB10320</li> <li>AB10320</li> <li>AB10320</li> <li>AB10320</li> <li>AB10410</li> <li>AB10420</li> <li>AB104710</li> <li>AB10720</li> <li>AB10730</li> </ul></td></td<></td></td<> | Actual:           Image: Constraint of the second second s | Commit<br>Commit<br>Commit | Plan: Pri_       -       -       -       -       -       -       -       -       -       -       -       -       -       -       -       -       -       -       -       -       -       -       -       -       -       -       -       -       -       -       -       -       -       -       -       -       -       -       -       -       -       -       -       -       -       -       -       -       -       -       -       -       -       -       -       -       -       -       -       -       -       -       -       -       -       -       -   <                                                                                                    | Plan: Se<br>  | Plan: Re           V           V< | Include           Include           Include <td< td=""><td><ul> <li>Profit Center</li> <li>AA00000</li> <li>AA00010</li> <li>AA90000</li> <li>AB10100</li> <li>AB10120</li> <li>AB10120</li> <li>AB10130</li> <li>AB10200</li> <li>AB10200</li> <li>AB10200</li> <li>AB10200</li> <li>AB10200</li> <li>AB10200</li> <li>AB10300</li> <li>AB10300</li> <li>AB10300</li> <li>AB10300</li> <li>AB10310</li> <li>AB10320</li> <li>AB10310</li> <li>AB10320</li> <li>AB10320</li> <li>AB10320</li> <li>AB10310</li> <li>AB10320</li> <li>AB10320</li> <li>AB10310</li> <li>AB10320</li> <li>AB10320</li> <li>AB10320</li> <li>AB10310</li> <li>AB10320</li> <li>AB10320</li> <li>AB10320</li> <li>AB10320</li> <li>AB10320</li> <li>AB10320</li> <li>AB10320</li> <li>AB10320</li> <li>AB10320</li> <li>AB10410</li> <li>AB10420</li> <li>AB104710</li> <li>AB10720</li> <li>AB10730</li> </ul></td></td<> | <ul> <li>Profit Center</li> <li>AA00000</li> <li>AA00010</li> <li>AA90000</li> <li>AB10100</li> <li>AB10120</li> <li>AB10120</li> <li>AB10130</li> <li>AB10200</li> <li>AB10200</li> <li>AB10200</li> <li>AB10200</li> <li>AB10200</li> <li>AB10200</li> <li>AB10300</li> <li>AB10300</li> <li>AB10300</li> <li>AB10300</li> <li>AB10310</li> <li>AB10320</li> <li>AB10310</li> <li>AB10320</li> <li>AB10320</li> <li>AB10320</li> <li>AB10310</li> <li>AB10320</li> <li>AB10320</li> <li>AB10310</li> <li>AB10320</li> <li>AB10320</li> <li>AB10320</li> <li>AB10310</li> <li>AB10320</li> <li>AB10320</li> <li>AB10320</li> <li>AB10320</li> <li>AB10320</li> <li>AB10320</li> <li>AB10320</li> <li>AB10320</li> <li>AB10320</li> <li>AB10410</li> <li>AB10420</li> <li>AB104710</li> <li>AB10720</li> <li>AB10730</li> </ul> |
|          | Ate Cost Center<br>AA00000<br>AA00000<br>AA90000<br>AA90000<br>AB10100<br>AB10120<br>AB10120<br>AB10200<br>AB10200<br>AB10200<br>AB10240<br>AB10240<br>AB10300<br>AB10300<br>AB10300<br>AB10350<br>AB10410<br>AB10420<br>AB10530<br>AB10530<br>AB10610<br>AB10620<br>AB10630<br>AB10630<br>AB10640<br>AB10720<br>AB10730<br>AB10730<br>AB10750<br>AB10750<br>AB10750<br>AB10750<br>AB10750<br>AB10750<br>AB10                                                                                                    | All Cost Centers<br>All Cost Centers<br>Name<br>Strategic Director<br>Complaints<br>Strategic Director<br>OP - Assessment<br>AV Assessment North<br>AV Assessment North<br>AV Assessment North<br>AV Assessment North<br>Bol Assessment North<br>Bol Assessment South<br>Av Re-ablement<br>Eol Assessment North<br>Bol Assessment South<br>CM - Bolsover Hosp<br>C/field - Older East<br>C/field - Older East<br>CM - Walton Hosp<br>SW/CCW - Ashgate<br>C'field CM ICT<br>CM - North Dales<br>CM - South Dales<br>CM - South Dales<br>CM - Erewash North<br>CM - Erewash North<br>CM - Erewash South<br>Lead Prac - Erewash<br>CM - HP Central<br>CM - HP Central<br>CM - Nth East North<br>CM - Nth East South<br>CM - Nth East South<br>CM - Sth Derbys Nth                      | 2.9999<br>Person Responsible<br>Bill Robertson<br>Mary McElvaney<br>Bill Robertson<br>Kieran Hickey<br>Jane Glenn<br>Yvonne Hobday<br>Bernadette Rhule<br>Jill Ryalls<br>Edith Balkwill<br>Karen Humphries<br>Paul Scrogie<br>Alexis Diouf<br>Christine Cameron<br>Teresa Bateman<br>Chris Teasel<br>Karen Humphries<br>Carol Worthy<br>New Post<br>Fareed Hussain / Cat<br>Steve Davies / Gail<br>Roger Miller<br>Karen Palmer<br>Phillip Stevenson<br>Angela Pownall<br>Phillip Stevenson<br>Torny Lloyd<br>Karen Humphries<br>Alison Newcombe | Dep.<br>AC<br>AC<br>AC<br>AC<br>AC<br>AC<br>AC<br>AC<br>AC<br>AC<br>AC<br>AC<br>AC | CCCCC<br>Z<br>Z<br>Z<br>Z<br>Z<br>Z<br>Z<br>Z<br>Z<br>Z<br>Z<br>Z<br>Z                         | Crcy           GBP           GBP                                                                                                    | Actual:           a           a </td <td>Actual:           Actual:           <td< td=""><td>Actual:<br/>/ / / /<br/>/ / /<br/>/ / /<br/>/ / /<br/>/ /</td><td>Commit<br/>Commit<br/>Commit</td><td>Plan: Pri_       -       -       -       -       -       -       -       -       -       -       -       -       -       -       -       -       -       -       -       -       -       -       -       -       -       -       -       -       -       -       -       -       -       -       -       -       -       -       -       -       -       -       -       -       -       -       -       -       -       -       -       -       -       -       -       -       -       -       -       -       -       -       -       -       -       -       -   &lt;</td><td></td><td>Plan: Re,           V           V</td><td>Include       Include       Include</td><td><ul> <li>Profit Center</li> <li>AA00000</li> <li>AA00010</li> <li>AA90000</li> <li>AB10100</li> <li>AB10120</li> <li>AB10120</li> <li>AB10120</li> <li>AB10210</li> <li>AB10210</li> <li>AB10230</li> <li>AB10240</li> <li>AB10240</li> <li>AB10300</li> <li>AB1030</li> <li>AB1030</li> <li>AB1030</li> <li>AB1030</li> <li>AB10310</li> <li>AB1030</li> <li>AB1030</li> <li>AB1030</li> <li>AB1030</li> <li>AB1030</li> <li>AB1030</li> <li>AB1030</li> <li>AB1030</li> <li>AB1030</li> <li>AB1030</li> <li>AB10400</li> <li>AB10510</li> <li>AB10510</li> <li>AB10610</li> <li>AB10620</li> <li>AB10630</li> <li>AB10640</li> <li>AB10710</li> <li>AB10720</li> <li>AB10730</li> <li>AB10810</li> </ul></td></td<></td>                                                                                                    | Actual:           Actual:           Actual: <td< td=""><td>Actual:<br/>/ / / /<br/>/ / /<br/>/ / /<br/>/ / /<br/>/ /</td><td>Commit<br/>Commit<br/>Commit</td><td>Plan: Pri_       -       -       -       -       -       -       -       -       -       -       -       -       -       -       -       -       -       -       -       -       -       -       -       -       -       -       -       -       -       -       -       -       -       -       -       -       -       -       -       -       -       -       -       -       -       -       -       -       -       -       -       -       -       -       -       -       -       -       -       -       -       -       -       -       -       -       -   &lt;</td><td></td><td>Plan: Re,           V           V</td><td>Include       Include       Include</td><td><ul> <li>Profit Center</li> <li>AA00000</li> <li>AA00010</li> <li>AA90000</li> <li>AB10100</li> <li>AB10120</li> <li>AB10120</li> <li>AB10120</li> <li>AB10210</li> <li>AB10210</li> <li>AB10230</li> <li>AB10240</li> <li>AB10240</li> <li>AB10300</li> <li>AB1030</li> <li>AB1030</li> <li>AB1030</li> <li>AB1030</li> <li>AB10310</li> <li>AB1030</li> <li>AB1030</li> <li>AB1030</li> <li>AB1030</li> <li>AB1030</li> <li>AB1030</li> <li>AB1030</li> <li>AB1030</li> <li>AB1030</li> <li>AB1030</li> <li>AB10400</li> <li>AB10510</li> <li>AB10510</li> <li>AB10610</li> <li>AB10620</li> <li>AB10630</li> <li>AB10640</li> <li>AB10710</li> <li>AB10720</li> <li>AB10730</li> <li>AB10810</li> </ul></td></td<>                                                                                                    | Actual:<br>/ / / /<br>/ / /<br>/ / /<br>/ / /<br>/ /                                                                                                    | Commit<br>Commit<br>Commit                                                                                                    | Plan: Pri_       -       -       -       -       -       -       -       -       -       -       -       -       -       -       -       -       -       -       -       -       -       -       -       -       -       -       -       -       -       -       -       -       -       -       -       -       -       -       -       -       -       -       -       -       -       -       -       -       -       -       -       -       -       -       -       -       -       -       -       -       -       -       -       -       -       -       -   <                                                                                                    |               | Plan: Re,           V           V | Include       Include                                                                                                    | <ul> <li>Profit Center</li> <li>AA00000</li> <li>AA00010</li> <li>AA90000</li> <li>AB10100</li> <li>AB10120</li> <li>AB10120</li> <li>AB10120</li> <li>AB10210</li> <li>AB10210</li> <li>AB10230</li> <li>AB10240</li> <li>AB10240</li> <li>AB10300</li> <li>AB1030</li> <li>AB1030</li> <li>AB1030</li> <li>AB1030</li> <li>AB10310</li> <li>AB1030</li> <li>AB1030</li> <li>AB1030</li> <li>AB1030</li> <li>AB1030</li> <li>AB1030</li> <li>AB1030</li> <li>AB1030</li> <li>AB1030</li> <li>AB1030</li> <li>AB10400</li> <li>AB10510</li> <li>AB10510</li> <li>AB10610</li> <li>AB10620</li> <li>AB10630</li> <li>AB10640</li> <li>AB10710</li> <li>AB10720</li> <li>AB10730</li> <li>AB10810</li> </ul>                                                                                                    |

Tips

- Use drag and drop to rearrange the columns to make reviewing easier, e.g. drag profit centre next to profit centre to check they are the same.
- Alternatively, export into excel to manipulate further and use excel functions